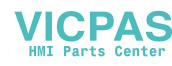

# ICS425 / ICS429 / ICS435 / ICS439

## Weighing systems

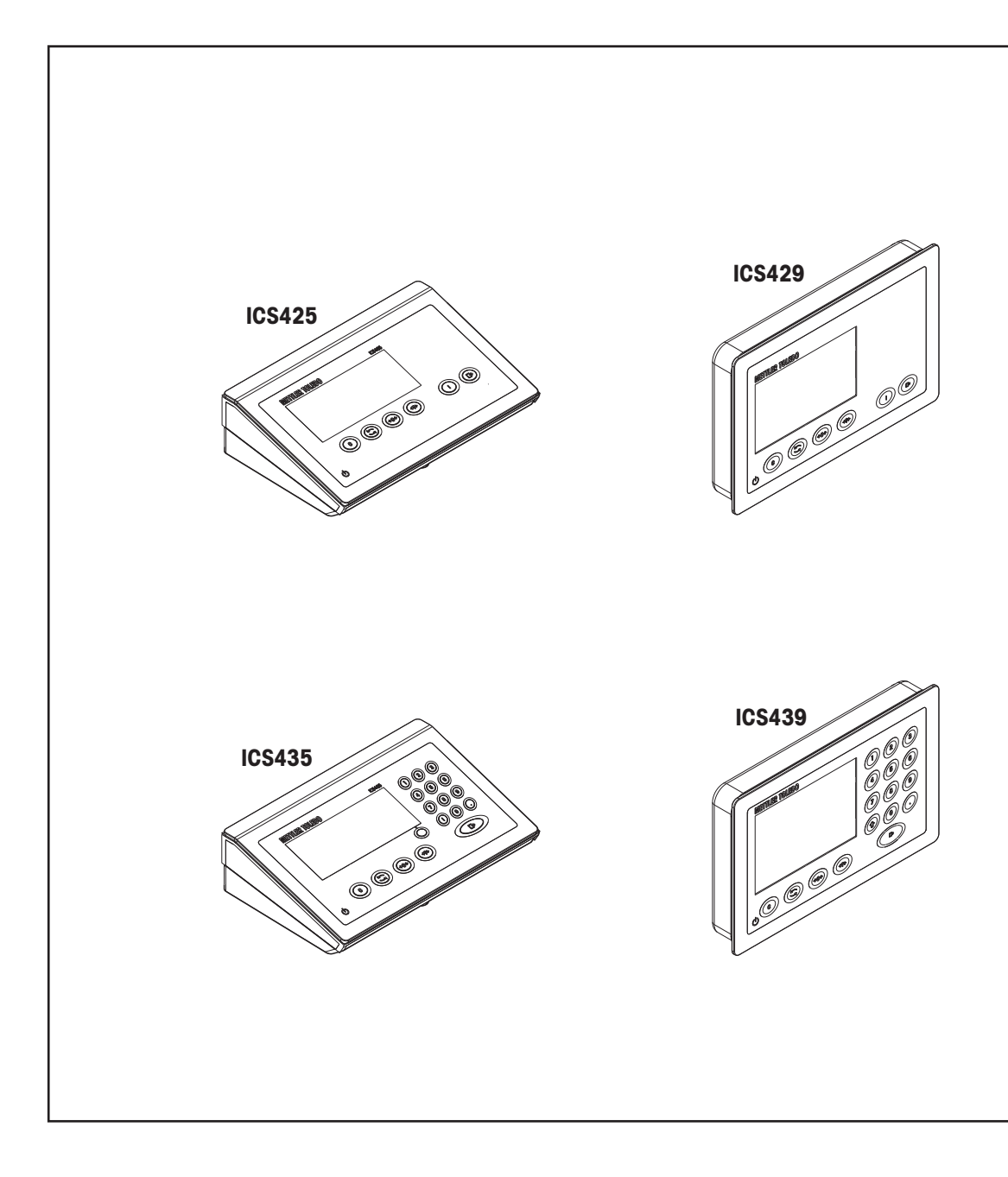

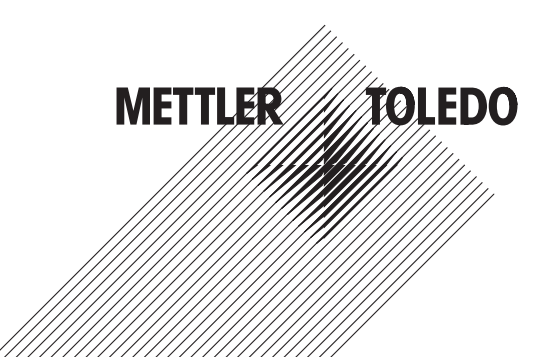

# **User Manual**

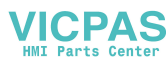

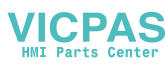

# **METTLER TOLEDO Service**

Congratulations on choosing the quality and precision of METTLER TOLEDO. Proper use of your new equipment according to this Manual and regular calibration and maintenance by our factory-trained service team ensures dependable and accurate operation, protecting your investment. Contact us about a service agreement tailored to your needs and budget. Further information is available at www.mt.com/service.

There are several important ways to ensure you maximize the performance of your investment:

- 1 **Register your product**: We invite you to register your product at www.mt.com/productregistration so we can contact you about enhancements, updates and important notifications concerning your product.
- 2 Contact METTLER TOLEDO for service: The value of a measurement is proportional to its accuracy an out of specification scale can diminish quality, reduce profits and increase liability. Timely service from METTLER TOLEDO will ensure accuracy and optimize uptime and equipment life.
  - ⇒ Installation, Configuration, Integration and Training: Our service representatives are factory-trained weighing equipment experts. We make certain that your weighing equipment is ready for production in a cost effective and timely fashion and that personnel are trained for success.
  - ⇒ Initial Calibration Documentation: The installation environment and application requirements are unique for every industrial scale so performance must be tested and certified. Our calibration services and certificates document accuracy to ensure production quality and provide a quality system record of performance.
  - Periodic Calibration Maintenance: A Calibration Service Agreement provides on-going confidence in your weighing process and documentation of compliance with requirements. We offer a variety of service plans that are scheduled to meet your needs and designed to fit your budget.

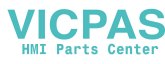

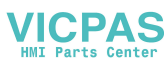

#### **Table of Contents**

| 1 | Introd | luction                               | 3  |  |  |  |
|---|--------|---------------------------------------|----|--|--|--|
|   | 1.1    | Safety instructions                   | 3  |  |  |  |
|   | 1.2    | Presentation                          | 2  |  |  |  |
|   | 1.3    | Commissioning                         | 10 |  |  |  |
|   | 1.0    |                                       |    |  |  |  |
| 2 | Operc  | ition                                 | 14 |  |  |  |
|   | 2.1    | Switching on/off                      | 14 |  |  |  |
|   | 2.2    | Straight weighing                     | 14 |  |  |  |
|   | 2.3    | Switching units                       | 14 |  |  |  |
|   | 2.4    | Zeroing / Zero point correction       | 1  |  |  |  |
|   | 2.5    | Weighing with tare                    | 1  |  |  |  |
|   | 2.6    | Displaying information                | 17 |  |  |  |
|   | 2.7    | Printing results                      | 17 |  |  |  |
|   | 2.8    | Average (dynamic) weighing            | 18 |  |  |  |
|   | 2.9    | Working with identifications          | 18 |  |  |  |
|   | 2.10   | Cleaning                              | 19 |  |  |  |
|   | 2 1 1  | Verification test                     | 20 |  |  |  |
|   | 2      |                                       |    |  |  |  |
| 3 | Settin | gs in the menu                        | 2  |  |  |  |
|   | 3.1    | Menu overview                         | 2  |  |  |  |
|   | 3.2    | Operating the menu                    | 2  |  |  |  |
|   | 3.3    | Scale menu block                      | 24 |  |  |  |
|   | 3.4    | Application menu block                | 32 |  |  |  |
|   | 3.5    | Terminal menu block                   | 33 |  |  |  |
|   | 3.6    | Communication menu block              | 37 |  |  |  |
|   | 3.7    | Maintenance menu block                | 44 |  |  |  |
| 4 | Event  | and error messages                    | 46 |  |  |  |
|   | 4.1    | Frror conditions                      | 46 |  |  |  |
|   | 42     | Frors and warnings                    | 47 |  |  |  |
|   | 4.3    | Smart weighing counter / spanner icon | 48 |  |  |  |
|   | 4.4    | Service information                   | 48 |  |  |  |
|   |        |                                       |    |  |  |  |
| 5 | Techr  | ical data and accessories             | 49 |  |  |  |
|   | 5.I    | Devices for dry environment           | 49 |  |  |  |
|   | 5.2    | Devices for wet environment           | 56 |  |  |  |
|   | 5.3    | General technical data                | 62 |  |  |  |
| 6 | Apper  | Appendix                              |    |  |  |  |
|   | 6.1    | Metrological information              | 63 |  |  |  |
|   | 6.2    | Table of Geo Code values              | 6  |  |  |  |
|   | 6.3    | Disposal                              | 6  |  |  |  |
|   | 6.4    | Protocol printouts.                   | 6  |  |  |  |
|   |        | •                                     |    |  |  |  |
|   | Index  |                                       | 65 |  |  |  |

Index

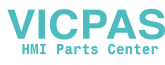

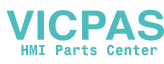

#### **1** Introduction

#### **1.1 Safety instructions**

#### General

- Do not use the device in a hazardous environment. Special devices are available in our range of products for hazardous environments.
- The safety of the device cannot be ensured if it is not operated in accordance with these operating instructions.
- Only authorized personnel may open the device.

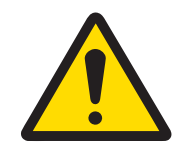

#### 

### Risk of personal injury, damage to property, erroneous operation or voided warranty

Use only genuine METTLER TOLEDO accessories and cable assemblies with this product. Use of unauthorized or counterfeit accessories or cable assemblies may result in voided warranty, improper or erroneous operation, or damage to property (including the unit) and personal injury.

#### Devices with protection level IP5x or IP65

Devices with protection level IP54 or IP65 are protected against dust and splashing of water respectively dusttight and protected from water jets according to EN 60529. They are suitable for use in dusty environments and brief contact with liquids.

- Ensure that the device is dried off after coming into contact with liquid.
- Do not use the device in environments with a risk of corrosion.
- Do not flood the device or submerge it in liquid.

#### Devices with built-in power supply unit

- Ensure that the power socket outlet for the device is earthed and easily accessible, so that it can be deenergized rapidly in emergencies.
- Ensure that the supply voltage at the installation site lies within the range of 100 V to 240 V.
- Ensure that there is a space of at least 3 cm (1.25") at the rear in order to prevent the power cable from being bent too strongly.
- Check the power cable regularly for damage. If it is damaged, immediately disconnect the device from the
  power supply unit.

#### Devices with built-in storage battery

- Only use storage batteries from the manufacturer.
- Do not use the battery charger in humid or dusty rooms or below 0 °C (32 °F) ambient temperature.
- After the storage battery has been charged, the cover cap of the charging socket on the device must be closed.

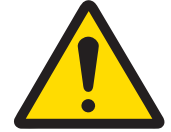

#### 🗥 WARNING

#### **Explosion hazard**

Use only genuine METTLER TOLEDO replacement battery packs and rechargers as listed in the applicable User Manual. Use of anything other than genuine METTLER TOLEDO battery packs or chargers may cause fire or explosion resulting in serious personal injury up to and including death or property damage.

Batteries must be disposed of properly in accordance with local environmental and any other applicable regulatory requirements. Do not discard in normal domestic waste.

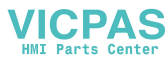

#### Compact scales / Terminal and platform combinations

- Avoid falling and shock loads as well as any impact from the side.
- The maximum static safe load must never be exceeded. Observe the operation limits, see technical data of the connected weighing platform.

#### **1.2 Presentation**

#### 1.2.1 Type overview

ICS425 / ICS429 / ICS435 / ICS439 weighing terminals vary in the following:

|                                                | ICS425 | ICS429 | ICS435 | ICS439 |
|------------------------------------------------|--------|--------|--------|--------|
| Numeric keypad                                 | -      | -      | Х      | Х      |
| Environment                                    | dry    | wet    | dry    | wet    |
| Available as compact scale                     | Х      | -      | Х      | -      |
| Available as terminal and platform combination | Х      | Х      | х      | Х      |

#### **Default equipment**

Each weighing terminal offers the following interfaces:

- 1 serial RS232 interface
- 1 scale interface

#### **Optional equipment**

The weighing terminals can be equipped or retrofitted with an additional interface:

- RS232
- RS422/485
- USB Device
- USB Host
- Ethernet
- WLAN
- Digital I/O

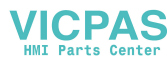

#### 1.2.2 Display

To meet your special requirements, different display layouts are available in the menu under Terminal -> Device -> Display -> Display layout.

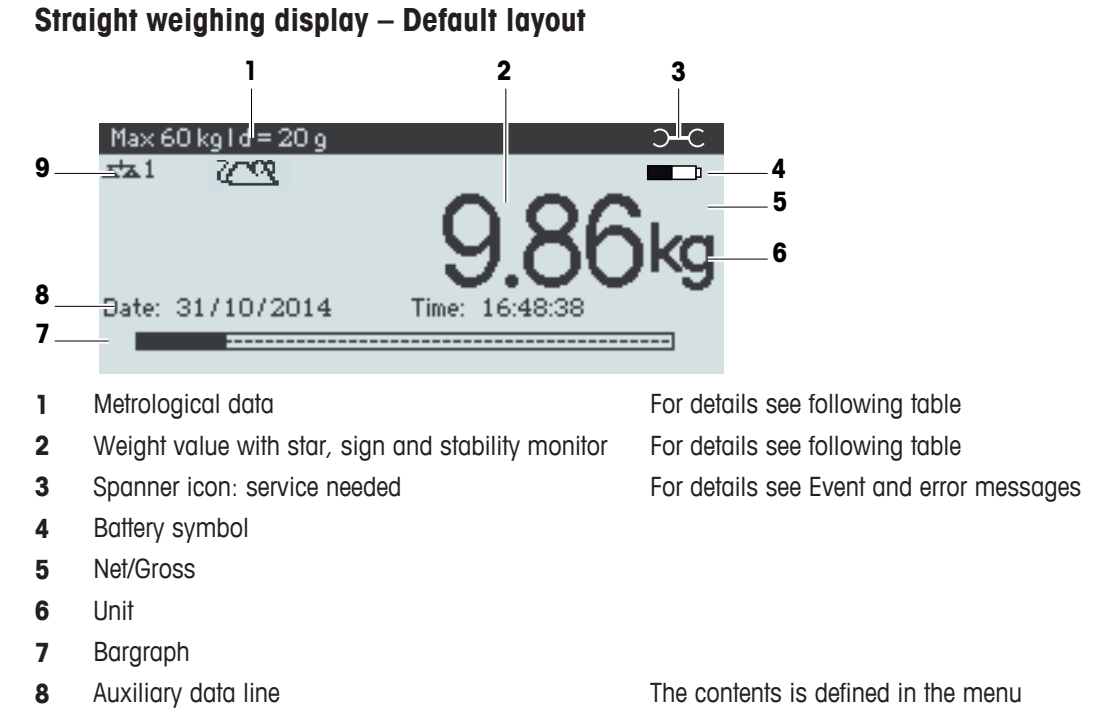

9 Symbol and info line

For details see following table

#### Straight weighing display – 3-line mode

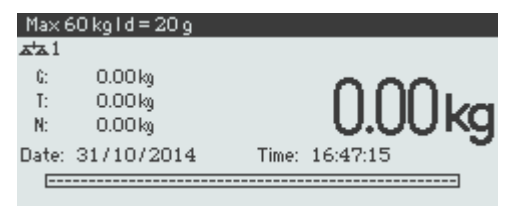

#### Straight weighing display – Big font mode

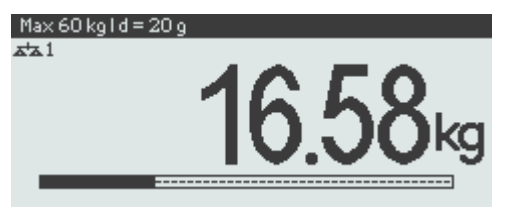

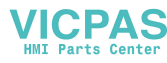

#### Straight weighing display – Bargraph

The device offers a bargraph indicating the scale capacity.

| Max 60 kg I d = 20 g |                |
|----------------------|----------------|
| ata 1                |                |
|                      | 372kg          |
| Date: 31/10/2014     | Time: 16:54:47 |
|                      |                |

The bargraph indicates roughly which part of the scale capacity is already occupied and what capacity is still available.

In the example above, approximately 3/4 of the scale capacity is occupied, although the applied net weight isn't really high. The reason therefore could be a high tare weight.

#### Metrological data line

The metrological data is stored in the weighing platform. The weighing terminal only serves as indicator.

In the metrological data line the following information is displayed:

| Symbol                                        | Information                | Remark                                                                                                    |
|-----------------------------------------------|----------------------------|----------------------------------------------------------------------------------------------------|
| <b>[]</b> , <b>[]</b> , <b>[]</b> , <b>[]</b> | Accuracy classes           | Displayed only if the scale is approved according to the Weights and Measures guidelines                                                        |
| W1, W2, W3                                    | Weighing range information | For multi range devices only and if the scale is<br>approved according to the Weights and Measures<br>guidelines                                |
| Max, cap                                      | Maximum capacity           | cap for NTEP only                                                                                                    |
| Min                                           | Minimum capacity           | Displayed only if the scale is approved according to the OIML Weights and Measures guidelines                                                   |
| e =                                           | Approved resolution        | Displayed only if the scale is approved (OIML)                                                                                                  |
| d =                                           | Display resolution         | Please note for approved scales:<br>OIML: Displayed only if d is different from e<br>NTEP: Always displayed                                     |
| Approved scale                                | Approved weighing device   | Metrology display disabled for SICS scales, e.g.,<br>BBK422. Weights and Measures data must be<br>indicated on a label near the weight display. |

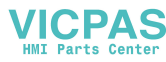

#### Weight value

The weight value can be marked with the following symbols:

| Symbol    | Information                         | Remark                                                                                                    |
|-----------|-------------------------------------|----------------------------------------------------------------------------------------------------|
| *         | Calculated weight value             | For example for average weighing results                                                                                                    |
|           | Sign                                | For negative weight values                                                                                                    |
| 0         | Stability monitor                   | For unstable weight values                                                                                                    |
| 1.2343 kg | Non-approved last digit with<br>e>d | For approved scales only<br>The example shows the weight value for a scale with<br>e=1g and d=0.1g.<br>The last, smaller digit is not approved. |

#### Symbols and info line

In the symbols and info line the following information can be displayed:

| Symbol   | Information                           | Remark                                                                                                    |
|----------|---------------------------------------|----------------------------------------------------------------------------------------------------|
| <-> ]    | Weighing range                        | For multi range or multi interval scales only                                                                                                    |
| <b>K</b> | Weight below minimum weight           | MinWeigh must be activated in the menu                                                                                                    |
| 2003     | Average weighing                      | Average must be activated in the menu                                                                                                    |
| Τ        | Automatic taring                      | Auto Tare must be activated in the menu                                                                                                    |
| X        | Automatic clearing of the tare weight | A-Clear Tare must be activated in the menu                                                                                                    |
| >0<      | Center of zero indication             | Availability depending on local Weights and Measures regulations                                                                                                    |
| Fact     | Fact needs to be performed            | Fact = Fully automatic calibration test.<br>When Fact is displayed: Ensure that the weighing<br>platform is empty and wait until the calibration test is<br>done automatically.<br>For <b>ICS4_5k/f</b> compact scales only. |

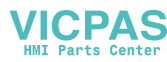

#### 1.2.3 Keyboard

| Кеу               | Name     | Function in the operating mode                  | Function in the menu       |
|-------------------|----------|-------------------------------------------------|----------------------------|
| (')               | Power    | Switching on and off                            | Cancelling editing         |
| Ū                 |          | Cancelling editing                              | Exiting menu               |
| С                 | Clear    | Clearing tare                                   | Clearing value             |
| •                 |          | Leaving info page                               | Clearing digit             |
| ()                | Switch   | Switching over weight unit                      | Re-editing                 |
| <b>→0</b> ←       | Zero     | Setting scale to zero                           | _                          |
|                   |          | Clearing tare                                   |                            |
| →T←               | Tare     | Taring scale                                    | _                          |
| · • ·             |          | Clearing previous tare                          |                            |
| i                 | Info     | Activating info screen                          | _                          |
| -                 |          | Proceeding to the next info line /<br>info page |                            |
|                   |          | Freezing and releasing startup     screen       |                            |
| $\hookrightarrow$ | Transfer | Transferring data to a printer or<br>computer   | Confirming entry/selection |

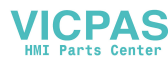

#### 1.2.4 Connections

#### ICS4 5 weighing terminal for dry environments

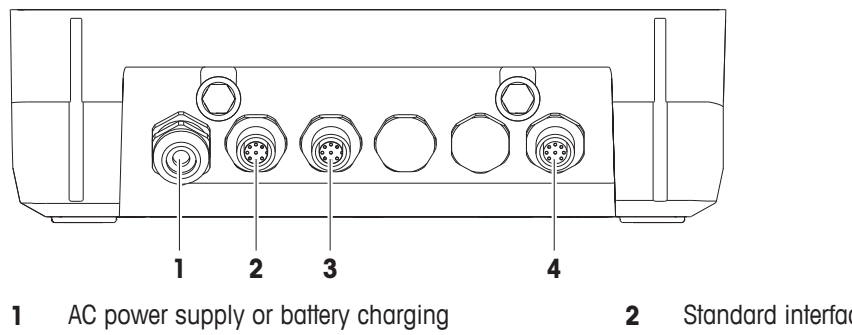

3 Optional interface COM2

- Standard interface COM1 (RS232)
- 4 Weighing platform connection SCALE1

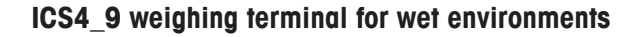

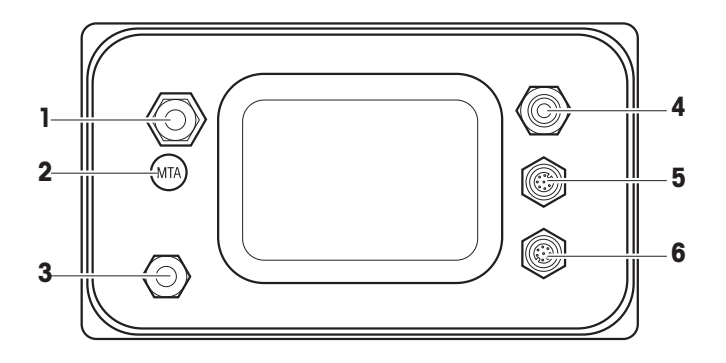

- 1 Weighing platform connection
- 3 Pressure compensation
- 5 Standard interface COM1 (RS232)

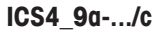

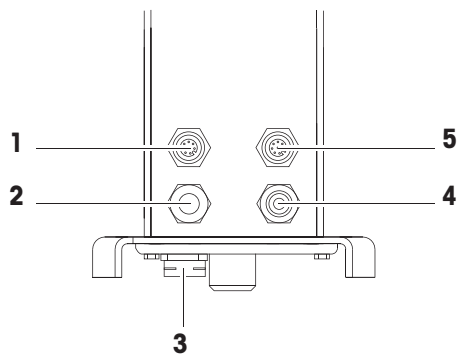

- Optional interface COM2 1
- 3 Pressure compensation
- Standard interface COM1 (RS232) 5

Verification securing seal 4 AC power supply or battery charging

2

6 Optional interface COM2

- Analog weighing platform connection 2
- AC power supply or battery charging 4

The verification securing seal is applied directly on the weighing terminal.

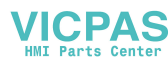

#### 1.3 Commissioning

#### 1.3.1 Selecting the location

The correct location is crucial for the accuracy of the weighing results.

- 1 Select a stable, vibration-free and, if possible, a horizontal location for the weighing platform.
  - ⇒ The ground must be able to safely bear the weight of the fully loaded weighing platform.
- 2 Observe the following environmental conditions:
  - ⇒ No direct sunlight
  - ⇒ No strong drafts
  - ⇒ No excessive temperature fluctuations

#### 1.3.2 Levelling

#### Levelling of weighing platforms

Only weighing platforms that have been levelled precisely horizontally, provide accurate weighing results. Weights and Measures approved weighing platforms have a level bubble to simplify levelling.

 Turn the adjustable feet of the weighing platform until the level bubble's air bubble is inside the inner circle.

#### Levelling of compact scales ICS4\_5-.../f

On compact scales levelling can be done in an easier way.

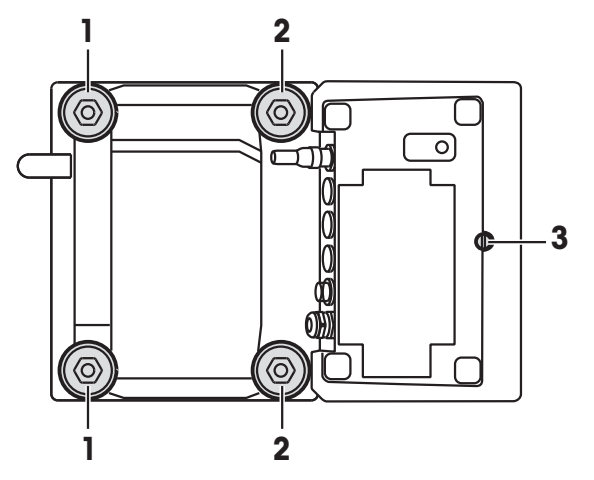

- 1 Turn the compact scale upside down.
- 2 Screw in the 2 adjustable feet (2) on the terminal side of the weighing platform.
- 3 Turn over the compact scale to its normal position.
- 4 Level the compact scale by turning the other 2 adjustable feet (1) of the weighing platform until the level bubble is inside the inner circle.
- 5 Screw out the feet (2) of the weighing platform until they have contact with the table.
- The adjustable foot (3) of the weighing terminal is screwed out for 7 mm at the factory and needs not be adjusted for levelling.

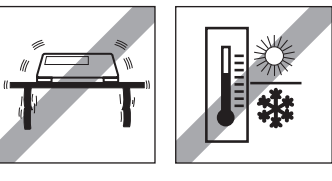

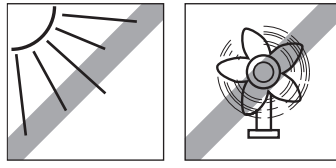

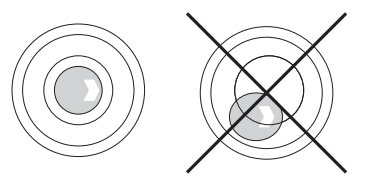

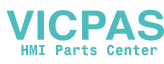

#### 1.3.3 Weighing platform connection

#### Analog weighing platforms

Call the METTLER TOLEDO service technician to connect an analog weighing platform to the ICS4\_5g / ICS4\_9g weighing terminal.

#### Weighing platforms with digital scale interface

- Connect the weighing platform connector to the ICS4\_5i / ICS4\_9i or ICS4\_5s / ICS4\_9s weighing terminal.
- If you have ordered an approved weighing system consisting of an **ICS4\_5s** weighing terminal and an approved PBD555 weighing platform, the approval was done in the factory (not for the US market).
  - You can disconnect the weighing platform from the ICS4\_5s / ICS4\_9s or ICS4\_5i / ICS4\_9i weighing terminal of an approved weighing system without violating the approval.
     If another weighing platform is connected to the weighing terminal, the system is not approved.
     If the weighing platform of the approved system is connected again, the approval is valid again.
  - If you have ordered an approved weighing system consisting of an **ICS4\_5s / ICS4\_9s** weighing terminal and an approved PBK/PFK weighing platform, the approval was done in the factory (not for the US market).
  - If you have connected a non-approved weighing platform and want to have the system approved, call the **METTLER TOLEDO** service technician.

#### 1.3.4 Power supply connection

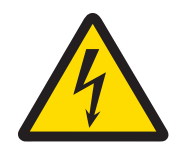

#### 

#### **Risk of electric shock!**

- 1 Before connecting the power supply, check whether the voltage value printed on the label corresponds to your local system voltage.
- 2 Do not, under any circumstances, connect the device if the voltage value on the label deviates from the local system voltage.
- 3 Make sure the weighing platform has reached room temperature before switching on the power supply.
- Plug the power plug into the power socket.
- After it has been connected, the device runs a self-test. The device is ready to operate when zero appears on the display.

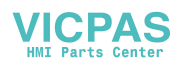

#### 1.3.5 Handling the storage battery

#### **Battery symbol**

The battery symbol shows the current charging status of the storage battery.

- One segment corresponds with approx. 25 % capacity.
- If the symbol flashes, the storage battery has to be charged.
- During charging the segments are "running" until the battery is fully charged and all segments light up continuously.

Note the following when operating a device with a built-in storage battery:

- Before the first operation charge the storage battery for at least 3 hours.
- The operating life depends on the intensity of use, the configuration, and the connected scale. For details concerning ICS4\_5, see "[Operating life with battery ▶ Page 52]", or concerning ICS4\_9, see "[Operating life with battery ▶ Page 58]".
- The charging time of the storage battery amounts to 4 to 5 hours. The storage battery is protected against overcharging.
- The storage battery has a service life of 500 to 1,000 charging/discharging cycles.

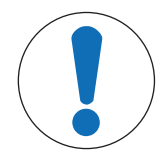

#### **A**CAUTION

Charging the storage battery below 0° C (32 °F) or above 40 °C (104 °F) is prevented by the charging electronics!

 Make sure that the temperature is within the range of 0 °C to 40 °C (32 °F to 104 °F) to charge the storage battery.

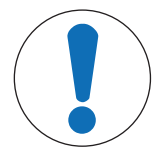

#### 

Danger of soiling because the charger for the storage battery is not protected according to IP69K!

- 1 Do not charge the device in humid or dusty rooms.
- 2 After the storage battery has been charged, close the cover cap of the charging socket on the device.

#### Recommended use of the storage battery

The characteristics mentioned above are only valid if the following recommendations are observed:

- Change the battery as soon as the warning message "Low battery" appears and the battery symbol starts flashing. When the message appears, you still have enough time (at least 10 minutes), to complete your current task.
- For optimum battery performance, operate the device with built-in storage battery at an ambient temperature range of 10 °C to 30 °C (50 °F to 86 °F). This also applies to discharging the battery.

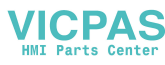

#### Changing battery (ICS4\_5 only)

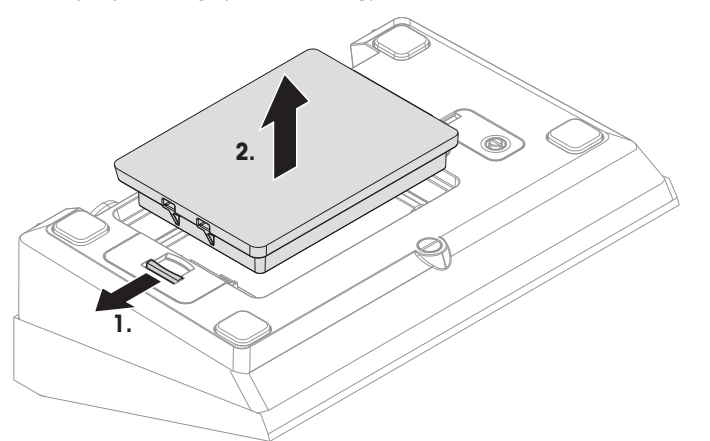

- 1 Unlock the battery by moving the slider away from the battery and remove the discharged battery.
- 2 Insert the fully charged battery and secure it by moving the slider towards the battery.
- With optional IP65 protection, the battery is not accessible from the outside. Please call the **METTLER TOLEDO** service technician.

#### 1.3.6 Use in hygienically sensitive areas

ICS4\_9 weighing terminals are easy to clean and are designed to be used in the food industry.

#### **ICS4\_9** features

- Protection degree IP68/69k
- · Terminal housing and load plate made of stainless steel
- No open threads
- No screws with recesses
- · Keypad made of PET with a smooth surface
- Reduced horizontal surfaces
- Continuous welding seams
- The standard load cell is made of aluminium. As an option, stainless steel potted and hermetically sealed load cells are available.

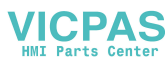

#### 2 Operation

#### 2.1 Switching on/off

#### Switching on

– Press ().

Ť

- ⇒ For a few seconds the device shows a start-up screen with device name, software version, serial number of the weighing terminal and the Geo Code value.
- You can freeze the start-up screen by pressing i.
- When you start a compact scale, the metrology line shows whether it is approved or not. If you
  have ordered an approved weighing system, approval has been done in the factory already (not for
  the US market).
  - With ICS4\_5k-.../f compact scales ensure that the device is at room temperature before switching on. To ensure accurate weighing results, wait 15 minutes after switching on before starting weighing operation.

#### Switching off

- Press 🖒.
  - $\Rightarrow$  Before the display goes out, -OFF- appears briefly.

#### Resetting

- Press and hold () for approx. 5 seconds.
  - $\Rightarrow$  The device is switched off.

#### 2.2 Straight weighing

- 1 Place weighing sample on the scale.
- 2 Wait until the stability monitor **O** disappears.
- 3 Read the weighing result.

#### 2.3 Switching units

If an additional second weight unit is configured in the menu, it is possible to switch back and forth between the two weight units.

– Press Ġ.

Т

- $\Rightarrow$  The weight value is displayed in the second unit.
- Possible units are g, kg, oz, lb, lb-oz, t.
- When in the menu Scale -> Disp. unit & res. -> Unit roll is set to On, the weight value can be displayed in all available weight units by repeatedly pressing **C**.

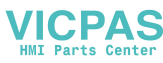

#### 2.4 Zeroing / Zero point correction

Zeroing corrects the influence of slight changes on the load plate or minor deviations from the zero point.

#### Manual

- 1 Unload scale
- 2 Press →0 ←.

 $\Rightarrow$  Zero appears in the display.

#### **Automatic**

In case of non-approved scales, the automatic zero point correction can be deactivated in the menu or the zero range can be changed. Approved scales are set fixed at 0.5 d per second.

- The zero function is only available within a limited weighing range.
- After zeroing the scale, the whole weighing range is still available.

#### 2.5 Weighing with tare

#### 2.5.1 Tarina

Ι

- Place the empty container on the scale and press  $\rightarrow T \leftarrow$ .
  - $\Rightarrow$  The zero display and the symbol **NET** appear.
  - $\Rightarrow$  The tare weight remains stored until it is cleared.

#### 2.5.2 Clearing the tare

- Press C.
  - $\Rightarrow$  The symbol **NET** goes out, the gross weight appears in the display.
- If the symbol  $\overline{\mathcal{T}}$  is displayed, i.e., the tare function Auto clear tare is activated in the scale Т
- menu, the tare weight is automatically cleared as soon as the scale is unloaded.

#### 2.5.3 Automatic clearing the tare

A tare weight is automatically cleared when the scale is unloaded.

#### **Prerequisite**

The symbol  $\overline{\mathcal{T}}$  is displayed, i.e., the tare function Auto clear tare is activated in the scale menu.

The tare weight must be heavier than 9 scale divisions. Т

Т

#### 2.5.4 Automatic taring

If you place a weight on an empty scale, the scale tares automatically and the symbol **NET** is displayed.

#### **Prerequisite**

The symbol  $\overline{T}$  is displayed, i.e., the tare function Auto tare is activated in the scale menu.

The weight to be tared automatically, e.g., packaging material, must be heavier than 9 scale divisions.

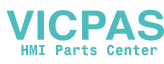

#### 2.5.5 Chain tare

With this function it is possible to tare several times if, e.g., cardboard is placed between individual layers in a container.

- The tare function Chain tare is activated in the scale menu.
- 1 Place the first container or packaging material on the scale and press  $\rightarrow$  T $\leftarrow$ .
  - ⇒ The packaging weight is automatically saved as the tare weight, the zero display and the symbol **NET** appear.
- 2 Load the sample and read/print out the result.
- 3 Place the second container or packaging material on the scale and press  $\rightarrow T \leftarrow$  again.
  - $\Rightarrow$  The total weight on the scale is saved as the new tare weight. The zero display appears.
- 4 Load the sample in the second container and read/print the result.
- 5 Repeat steps 3 and 4 for other containers.

#### 2.5.6 Tare preset

For established container weights enter the tare weight numerically or via barcode / SICS command. Thus, you do not have to tare the empty container.

The entered tare weight is valid until a new tare weight is entered or the tare weight is cleared.

#### Tare preset with numeric entry

- 1 Enter the known tare weight and press  $\rightarrow T \leftarrow$  to confirm.
  - $\Rightarrow$  The weight display shows the negative tare weight and the symbol **NET** appears.
- 2 Place the full container on the weighing platform.
  - ⇒ The net weight is displayed.
- Tare preset with numeric entry is only available for ICS435 and ICS439.

#### Tare preset with barcode entry

- For barcode use, Tare preset is selected as destination for external input in the menu under Communication -> COMx -> External input -> Destination.
- 1 Enter the known tare weight via barcode.
  - $\Rightarrow$  The weight display shows the negative tare weight and the symbol **NET** appears.
- 2 Place the full container on the weighing platform.
  - $\Rightarrow$  The net weight is displayed.

#### Tare preset with SICS command from a connected computer

- 1 Enter the known tare weight on the computer using the SICS command TA\_Value\_Unit.
  - $\Rightarrow$  The weight display shows the negative tare weight and the symbol **NET** appears.
- 2 Place the full container on the weighing platform.
  - $\Rightarrow$  The net weight is displayed.

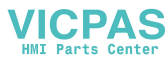

#### 2.6 Displaying information

Up to 5 different items can be configured in the menu for the i key. Depending on the configuration in the menu under Terminal  $\rightarrow$  Device  $\rightarrow$  Keyboard  $\rightarrow$  Info key, the following data can be assigned in any order, e.g.,

- Date & Time
- Weight values
- Identifications
- Device information
- Serial numbers and software versions
- Network information

On the second and third info page, system and contact information can be displayed.

- 1 Press .
  - $\Rightarrow$  The (first) info page is displayed.
- 2 Press again.
  - $\Rightarrow$  The next info screen is displayed.
- 3 To leave the info screens, press C.
  - An info screen is displayed until **i** is pressed again or until **C** is pressed.

#### 2.7 Printing results

Τ

If a printer or computer is connected, weighing results and other information can be printed out or transferred to a computer.

- − Press →.
  - $\Rightarrow$  The defined data is printed out or transferred to the computer.
- The printout content can be defined in the menu under Communication -> COMx -> Define
- Templates. The template has to be assigned to the printout in the Application menu.

#### Printing without pressing a key (clever print)

- In the menu Application -> Clever print -> Activate is set to On.
- To initiate the next printout, the weight must drop below the set threshold.
- 1 Put the weighing sample on the load plate.
  - ⇒ When a stable weight value is reached, the result is printed automatically.
- 2 Remove the weighing sample from the load plate and load the next weighing sample.
  - ⇒ When the weight value has dropped below the set threshold, the next stable weight value is printed automatically.

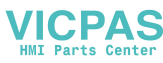

#### 2.8 Average (dynamic) weighing

With the average weighing function, it is possible to weigh moving weighing samples such as animals. If this function is activated, and is displayed in the info line. With average weighing, the scale calculates the mean value from weighing operations within a certain time interval.

#### Start via hard key

- Application -> Average Weighing -> Mode -> Print key (factory setting), Info key Or Switch key is selected in the menu.
- Weighing sample heavier than 9 scale divisions.
- 1 Place the weighing sample on the scale.
- 2 Press the key defined in the menu to start average weighing.
  - ⇒ During average weighing, stars appear in the display, and the average result will be displayed with the symbol **★**.
- 3 Unload the scale to begin a new average weighing operation.

#### With automatic start

- Application -> Average -> Mode -> Auto is selected in the menu.
- Weighing sample heavier than 9 scale divisions.
- 1 Place the weighing sample on the scale.
  - ⇒ Average weighing starts automatically.
  - ⇒ During average weighing, stars appear in the display, and the average result will be displayed with the symbol **★**.
- 2 Unload the scale to start a new average weighing operation.

#### 2.9 Working with identifications

Weighing series can be assigned with 3 identification numbers ID1, ID2 and ID3 with up to 40 numeric characters that are also printed out in the protocols. If, for example, a customer number and a batch number are assigned, it can be clearly seen in the protocol which batch was weighed for which customer.

#### Barcode use (for one identification only)

- ID1, ID2 or ID3 is selected as destination for external input in the menu under Communication -COMx -> External input -> Destination.
- To display the identification in the auxiliary line, ID1, ID2 or ID3 has to be activated in the menu under Terminal -> Display -> Auxiliary line.
- Scan the ID.
  - $\Rightarrow$  The ID is assigned to the following weighings until a new ID is scanned.

#### Using SICS command set (up to three identifications)

- To display the identification in the auxiliary line, ID1, ID2 or ID3 has to be activated in the menu under Terminal -> Display -> Auxiliary line.
- Send the ID command (112, 113 or 114) from a PC.
  - ⇒ The ID is assigned to the following weighings until a new ID is sent.

#### 2.10 Cleaning

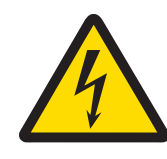

#### **WARNING**

**Risk of electric shock** 

- 1 Before cleaning, unplug the power plug in order to disconnect the terminal from the power supply.
- 2 Cover open connectors with protective caps.

#### Cleaning of the ICS4\_5 (dry environments)

- Clean the optional protective cover separately. The protective cover is dishwasher-safe.
- Take off the load plate and remove any dirt and foreign substances which may have collected underneath. Do not use any hard objects to prevent scratching the surface.
- Do not disassemble the weighing device.
- Remove any remaining detergent with a wet cloth.
- Observe all existing regulations on cleaning intervals and permissible cleaning agents.
- In case of a windshield, we recommend to clean it with a glass cleaner each day of usage in order to
  prolong the durability.

#### Cleaning of the ICS4\_9 (wet environments)

These devices are designed to be used in a wet environment. Depending on the environment and the cleaning procedures, we suggest appropriate weighing platforms with different types of load cells. The following table provides a detailed overview of recommended environments and suitable cleaning procedures.

|                                                                                        | Terminal       | Weighing platform                         |                                               |                                                               |  |
|----------------------------------------------------------------------------------------|----------------|-------------------------------------------|-----------------------------------------------|---------------------------------------------------------------|--|
|                                                                                        | ICS4_9         | Standard<br>aluminium<br>potted load cell | Option<br>potted stainless<br>steel load cell | Option<br>hermetically<br>sealed stainless<br>steel load cell |  |
| IP rating                                                                              | IP68/<br>IP69k | IP65                                      | IP65/IP67                                     | IP68/IP69k                                                    |  |
| Environment                                                                            |                |                                           |                                               |                                                               |  |
| Short time wet (30 min / day)                                                          | х              | Х                                         | Х                                             | Х                                                             |  |
| Part time wet (120 min/day)                                                            | х              | _                                         | Х                                             | Х                                                             |  |
| Permanently wet                                                                        | Х              | _                                         | _                                             | Х                                                             |  |
| Cleaning procedure                                                                     |                |                                           |                                               |                                                               |  |
| Wet wipe down                                                                          | Х              | Х                                         | Х                                             | Х                                                             |  |
| Light hose down < 5 I/min, 20 kPa                                                      | Х              | Х                                         | Х                                             | Х                                                             |  |
| Light wash down < 12.5 I/min, 30 kPa                                                   | х              | _                                         | Х                                             | Х                                                             |  |
| Heavy wash down,<br>high pressure water and steam jet<br>up to 10000 kPa               | Х              | _                                         | _                                             | Х                                                             |  |
| Cleaning detergents                                                                    |                |                                           |                                               |                                                               |  |
| Mild detergents                                                                        | Х              | Х                                         | Х                                             | Х                                                             |  |
| Other detergents in accordance with the manufacturer's specifications and instructions | x              | _                                         | _                                             | Х                                                             |  |

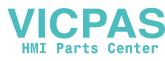

- Clean the optional protective cover separately. The protective cover is dishwasher-safe.
- Replace the protective cover regularly.
- Take off the load plate and remove any dirt and foreign substances which may have collected underneath.
   Do not use any hard objects to prevent scratching the surface.
- Do not disassemble the weighing device.
- Remove any remaining detergent by rinsing with clear water.
- To prolong the lifetime of the load cell, dry it with a soft lint-free cloth immediately after cleaning.
- Observe all existing regulations on cleaning intervals and permissible cleaning agents.

#### Cleaning of other weighing platforms not described in this user manual

Make sure to observe the cleaning instructions for the connected weighing platform. The weighing platform
may not be designed for the environments and cleaning procedures described above!

#### 2.11 Verification test

The weighing instrument is verified if:

- the accuracy class is displayed in the metrological line,
- the approval readability is shown with "e = readability",
- it bears an official verification mark, e.g., the green M sticker (OIML),
- the validity is not expired.

The weighing instrument is also verified if:

- the metrological line shows "Approved scale",
- labels with the metrological data are placed near the weight display,
- the securing seal is not tampered with,
- it bears an official verification mark, e.g., the green M sticker (OIML),
- the validity is not expired.
- The period of validity is country-specific. It is in the responsibility of the owner to renew verification in due time.

#### Strain gauge weighing platforms

Strain gauge weighing platforms use a Geo Code to compensate gravitational influence. The manufacturer of the weighing instrument uses a defined Geo Code value for verification.

- 1 Check if the Geo Code in the instrument corresponds with the Geo Code value defined for your location.
  - ⇒ The Geo Code value is displayed when you switch on the instrument.
  - ⇒ The Geo Code value for your location is shown in the Appendix.
- 2 Call the **METTLER TOLEDO** service technician if the Geo Code values do not match.

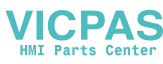

#### 3 Settings in the menu

#### 3.1 Menu overview

In the menu, settings can be changed and functions can be activated. This enables adaptation to individual weighing requirements.

The menu consists of the following 5 main blocks containing various submenus on several levels which are described in the following sections.

- Scale
- Application
- Terminal
- Communication
- Maintenance

#### 3.2 Operating the menu

#### 3.2.1 Calling up the menu and entering the password

The menu differentiates between 2 operating levels: Operator and Supervisor. The Supervisor level can be protected by a password. When the device is delivered, both levels are accessible without a password.

#### **Operator menu**

- 1 Press  $\Box$  and keep it pressed until **Enter code** appears.
- 2 Press → again.
  - $\Rightarrow$  The menu item Terminal is displayed. Only parts of the submenu Device are accessible.

#### Supervisor menu

- 1 Press  $\Box$  and keep it pressed until **Enter code** appears.
- 2 Enter the password and confirm with  $\square$ .
  - $\Rightarrow$  The first menu item scale is highlighted.
- By default, no password is set. Therefore, confirm the password inquiry with → when you call up the menu for the first time.
  - As long as no supervisor password is defined, operator access will offer the complete supervisor menu.
  - If a password is not entered within a few seconds, the scale returns to the weighing mode.

#### Emergency password for Supervisor access to the menu

If a password has been issued for Supervisor access to the menu and you have forgotten it, you can still enter the menu:

- Press  $\rightarrow 0 \leftarrow$  three times and confirm with  $\Box \rightarrow$ .

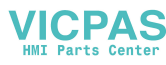

#### 3.2.2 Display in the menu

Menu items are displayed together with their context.

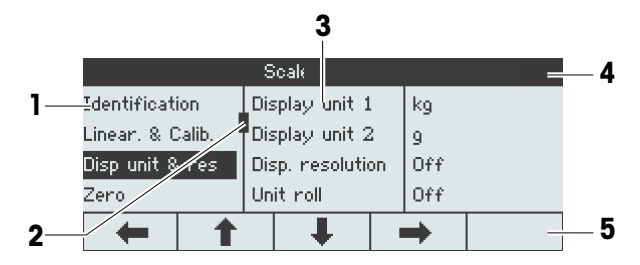

- 1 Menu items; the selected menu item is highlighted
- 2 Scroll flag, like, e.g., the scroll bar of your PC
- 3 Sub-menu items
- 4 Menu info line, i.e., menu path of the current menu item
- 5 Navigation info line: use the keys below to navigate the menu as indicated

#### Exiting the menu

- Press 凸.
  - ⇒ Save settings? is displayed.
- Press the key to save the menu changes and to return to the weighing mode.

or

- Press the key **ESC** for further menu settings.

or

- Press the key **NO** to discard changes and return to the weighing mode.

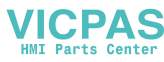

#### 3.2.3 Selecting and setting parameters in the menu

#### Example: Setting the average weighing mode to "Automatic"

- In the menu start screen use 

   to select (highlight) the Application menu.

   The submenus are displayed in the middle column.
- 2 Press **b** to enter the Application menu.
- 3 Press and then press to open the Avg. weighing submenu.

The current setting of the highlighted menu item is displayed in the right column.

- Press to enter the Mode submenu.
   The possible settings of the selected menu item are displayed on the right side.
- 5 Press to select (highlight) Auto and confirm selection with . The setting of the guarage weighing mode has

The setting of the average weighing mode has changed.

Should the settings of a menu item not be displayed on one page (e.g., all the info items), use to proceed to the hidden items.

-

t

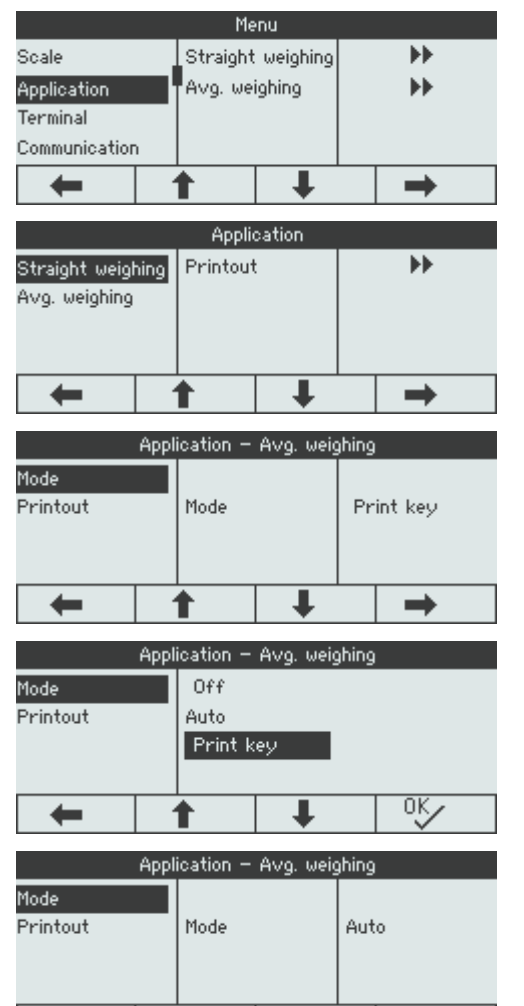

t

-

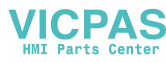

#### 3.3 Scale menu block

#### 3.3.1 Scale menu overview

The scale menu depends on the connected load cell which is indicated on the type label.

| Туре              | Load cell | Scale menu                         |
|-------------------|-----------|------------------------------------|
| ICS4_5g / ICS4_9g | Analog    | [Analog scale menu ▶ Page 24]      |
| ICS4_5i / ICS4_9i | IDNet     | [IDNet scale menu block ▶ Page 29] |
| ICS4_5s / ICS4_9s | SICSpro   | [Analog scale menu ▶ Page 24]      |
| ICS4_5k/f         | MonoBloc® | [Analog scale menu ▶ Page 24]      |

#### 3.3.2 Scale menu block (Analog / SICSpro)

#### **Overview**

Factory settings are printed in **bold** in the following overview.

| Level 1                | Level 2                                                 | Level 3                            | Level 4 |  |
|------------------------|---------------------------------------------------------|------------------------------------|---------|--|
| Identification         | Serial no. scale, Scale model, Scale location, Scale ID |                                    |         |  |
| Linear. & Calib.       | Last calibration                                        |                                    |         |  |
|                        | Start up FACT<br>(for ICS4_5k/f compact<br>scales only) | <b>On</b> , Off                    |         |  |
|                        | Auto print calib.                                       | <b>On</b> , Off                    |         |  |
|                        | Perform calib.                                          |                                    |         |  |
| Disp. unit & res.      | Display unit 1                                          | g, <b>kg</b> , oz, lb, lb-oz, t    |         |  |
|                        | Display unit 2                                          | <b>g</b> , kg, oz, lb, lb-oz, t    |         |  |
|                        | Disp. resolution                                        |                                    |         |  |
|                        | Unit roll                                               | On, <b>Off</b>                     |         |  |
| Zero                   | AZM                                                     | Off, <b>0.5d</b> , 1d, 2d, 5d, 10d |         |  |
| Tare                   | Auto tare                                               | On, <b>Off</b>                     |         |  |
|                        | Chain tare                                              | <b>On</b> , Off                    |         |  |
|                        | Auto clear tare                                         | On, <b>Off</b>                     |         |  |
| Restart                | On, Off                                                 |                                    |         |  |
| Filter                 | Vibration                                               | Low, <b>Medium</b> , High          |         |  |
|                        | Process                                                 | Universal, Dosing, Absolute        |         |  |
|                        | Stability                                               | Fast, <b>Standard</b> , Precise    |         |  |
| MinWeigh               | MinWeigh                                                | On, <b>Off</b>                     |         |  |
| FACT                   | Temperature                                             | Off, 1K, 2K, 3K                    |         |  |
| (for ICS4_5k/f compact | Time                                                    | Time 1, Time 2, Time 3             |         |  |
| scales only)           | Days                                                    | Monday Sunday                      | Off, On |  |
| Reset                  | Perform reset?                                          |                                    |         |  |

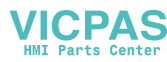

#### Description

| Identification   | Displaying/setting scale identification data                                                  |
|------------------|-----------------------------------------------------------------------------------------------|
| Serial no. scale | Displaying the serial number of the weighing platform                                         |
| Scale model      | Displaying the scale type, e.g., PBD555<br>Available for <b>METTLER TOLEDO</b> scales only    |
| Scale location   | Entering the scale location, e.g., floor and room                                             |
| Scale ID         | Entering the scale identification, e.g., inventory number                                     |
| Notes            | • Scale location and Scale ID can be displayed in the auxiliary or info lines or printed out. |
|                  | Scale location and Scale ID can consist of up to 24 alphanumerical characters.                |

| Linear. & Calib  | Linearization and calibration                                                                                                    |  |  |
|------------------|----------------------------------------------------------------------------------------------------|--|--|
| Last calibration | Shows the date of the last calibration.                                                                                                    |  |  |
| Start up FACT    | When set to on, an internal calibration is performed every time the scale is switched on.<br>It is recommended not to disable this setting if the scale will be moved to other locations.                                                                                                    |  |  |
| Autoprint calib. | When set to on, a protocol is printed out automatically for each calibration process.                                                                                                    |  |  |
| Perform colib.   | <ul> <li>Important: With ICS4_5k/f weighing terminals make sure that the scale has been switched on at least 15 minutes before performing linearization/ calibration.</li> <li>1 Start calibration with <sup>™</sup>√.</li> <li>⇒ Preload is blinking.</li> <li>2 Ensure that the weighing platform is empty and confirm with <sup>™</sup>√.</li> <li>⇒ xx kg is blinking.</li> <li>3 If necessary, change the calibration weight value displayed using </li> <li>✓ 1.</li> <li>4 Put on the indicated calibration weight on the weighing platform and confirm with <sup>™</sup>√.</li> <li>⇒ Preload is blinking.</li> <li>5 Remove the calibration weight and confirm with <sup>™</sup>√.</li> <li>⇒ Passed is displayed briefly.</li> </ul> |  |  |
| Notes            | In order to achieve a particularly high precision, calibrate under full load.                                                                                                    |  |  |
|                  | The calibration process can be aborted using ESC.                                                                                                    |  |  |
|                  | This menu item is not available for verified scales.                                                                                                    |  |  |

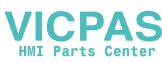

| Disp. unit & res.  | Display units and resolution                                                                                                    |
|--------------------|----------------------------------------------------------------------------------------------------|
| Display unit 1     | Selecting weighing unit 1                                                                                                    |
| Display unit 2     | Selecting weighing unit 2, different from unit 1                                                                                                    |
| Display resolution | Selecting readability (resolution). The possible settings depend on the connected scale.<br>When set to off, only the default resolution of the weighing platform is available.                                     |
| Unit roll          | When set to $o_n$ , the weight value can be displayed in all available units with $\Box_n$ .                                                                                                    |
| Notes              | <ul> <li>In case of verified scales, individual sub-items of the Display/Units<br/>&amp; Resolution menu item may not be available or only to a limited<br/>extent, depending on the respective country.</li> </ul> |
|                    | <ul> <li>On dual-range/dual interval scales, resolutions marked with I&lt;-&gt;I 1/2<br/>are divided into 2 weighing ranges/intervals, e.g., 2 x 3000 d.</li> </ul>                                                 |
|                    | <ul> <li>On triple-range/multi interval scales, resolutions marked with I&lt;-&gt;I 1/2/3<br/>are divided into 3 weighing ranges/intervals, e.g., 3 x 3000 d.</li> </ul>                                            |

| Zero                            | Automatic zero setting                              |
|---------------------------------|-----------------------------------------------------|
| AZM                             | Automatic Zero Maintenance                          |
| On/Off                          | Switching automatic zero maintenance on/off.        |
| Off; 0.5 d; 1 d; 2 d; 5 d; 10 d | Selecting zeroing range in digits per second.       |
| Note                            | On verified scales, this menu item does not appear. |

| Tare            | Tare function                                                                                                    |
|-----------------|----------------------------------------------------------------------------------------------------|
| Auto tare       | Switching on/off automatic taring<br>Auto tare = on: When a load is placed on the scale and the gross<br>weight exceeds 9 d, the weight is tared automatically.                    |
| Chain tare      | Switching on/off chain tare<br>Chain tare = On: It is possible to tare several times if, e.g., cardboard is<br>placed between individual layers in a container.                    |
| Auto clear tare | Switching on/off automatic clearing of the tare weight $Auto clear tare = on$ : When the load is removed and the weight drops below 9 d, the tare weight is cleared automatically. |

| Restart | Automatic saving of zero point and tare value                                 |
|---------|-------------------------------------------------------------------------------|
| Restart | When set to on, the last zero point and the tare value are saved.             |
|         | After switching off/on or after a power interruption, the device continues to |
|         | work with the saved zero point and tare value.                                |

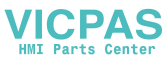

| Filter    | Filter settings                                                                                                    |
|-----------|----------------------------------------------------------------------------------------------------|
| Vibration | Adaptation to ambient conditions                                                                                            |
| Low       | Very steady and stable environment. The scale works very rapidly, but is very sensitive to external influences.             |
| Medium    | Normal environment. The scale operates at medium speed.                                                                     |
| High      | Unstable environment. The scale works more slowly, but is less sensitive to external influences.                            |
| Process   | Adaptation to the weighing process                                                                                          |
| Universal | Universal setting for all weighing samples and normal weighing goods.                                                       |
| Dosing    | Dispensing liquid or powdery weighing samples (only for certain weighing platforms, e.g., PBK9-series / PFK9-series).       |
| Absolute  | For solid bodies under extreme conditions, e.g., strong vibrations.                                                         |
| Stability | Adjusting the stability detector<br>The slower the scale works, the greater the reproducibility of the weighing<br>results. |
| Fast      | The scale operates very fast.                                                                                               |
| Standard  | The scale operates at medium speed.                                                                                         |
| Precise   | The scale operates with the greatest possible reproducibility.                                                              |

| MinWeigh | MinWeigh function                                                                                                    |
|----------|----------------------------------------------------------------------------------------------------|
| MinWeigh | Switching MinWeigh function on/off<br>When set to $on$ and if the weight on the scale drops below the stored<br>minimum weight, $\mathbf{k}$ will appear in the symbols and info line. |
| Note     | Before you can use this function, the <b>METTLER TOLEDO</b> service technician has to determine and enter a minimum weight value.                                                      |

| FACT                   | Fully automatic calibration test (for ICS4_5k/f compact scales only)                                                                       |  |
|------------------------|----------------------------------------------------------------------------------------------------|--|
| Temperature            | Setting the temperature difference for automatic adjustment.                                                                               |  |
| Off                    | Switching off automatic adjustment in case of a temperature difference.                                                                    |  |
| 1K, 2K, 3K             | Automatic adjustment in case of the selected temperature change.                                                                           |  |
| Time                   | Setting up to 3 times per day for automatic adjustment.                                                                                    |  |
| Time 1, Time 2, Time 3 | Entering the times for the automatic adjustment (hours, minutes in 24 h format).<br>To deactivate Time 2 and Time 3, set them to 00:00:00. |  |
| Days                   | Setting the days of the week for automatic adjustment.                                                                                     |  |
| Monday Sunday          | On all days which are set to on, the automatic adjustment will be performed.                                                               |  |
| Note                   | FACT is executed under the following conditions:                                                                                           |  |
|                        | <ul> <li>No key has been pressed for 3 minutes.</li> <li>– and –</li> </ul>                                                                |  |
|                        | <ul> <li>The displayed weight value is smaller than 30 d and stable.</li> </ul>                                                            |  |

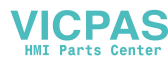

| Reset          | Resetting the scale settings to factory settings                   |
|----------------|--------------------------------------------------------------------|
| Perform reset? | <ul> <li>Confirm with to reset the scale menu settings.</li> </ul> |
|                | For ICS4_5k/f compact scales only                                  |
|                | 1 Press <b>Reset</b> for 5 seconds.                                |
|                | ⇒ Reset User Calibration is displayed.                             |
|                | 2 Confirm with to reset the user calibration.                      |

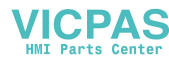

#### 3.3.3 IDNet scale menu block

#### Overview

| Level 1                   | Level 2                  | Level 3                                             |  |
|---------------------------|--------------------------|-----------------------------------------------------|--|
| Display unit & Resolution | Display unit 2           | <b>g</b> , kg, oz, lb, t                            |  |
|                           | Unit roll                | On, <b>Off</b>                                      |  |
| Zero                      | AZM                      | Off, <b>0.5d</b> , 1d, 2d, 5d, 10d                  |  |
| Tare                      | Auto tare                | On, Off                                             |  |
|                           | Auto clear tare          | On, <b>Off</b> , 9 d                                |  |
|                           | Chain tare               | On, Off                                             |  |
| Restart                   | On, <b>Off</b>           | · · · · · · · · · · · · · · · · · · ·               |  |
| Filter                    | Vibration                | Stable, Normal, Unstable                            |  |
|                           | Process                  | Finefill, <b>Universal</b> , Absolute               |  |
|                           | Stability                | ASD = 0, 1, <b>2</b> , 3, 4, 5                      |  |
| Update                    | The possible settings de | The possible settings depend on the connected scale |  |
| MinWeigh                  | Function                 | On, <b>Off</b>                                      |  |
|                           | MinWeigh value           |                                                     |  |
| Reset                     | Perform reset?           |                                                     |  |

#### Description

| Identification   | Displaying/setting scale identification data                                                       |
|------------------|----------------------------------------------------------------------------------------------------|
| Serial no. scale | Displaying the serial number of the weighing platform                                              |
| Scale model      | Displaying the scale type, e.g., PBD555<br>Available for <b>METTLER TOLEDO</b> scales only         |
| Scale location   | Entering the scale location, e.g., floor and room                                                  |
| Scale ID         | Entering the scale identification, e.g., inventory number                                          |
| Notes            | Scale location and Scale ID can be displayed in the auxiliary or info lines<br>or printed out.     |
|                  | <ul> <li>Scale location and Scale ID can consist of up to 24 alphanumerical characters.</li> </ul> |

| Display unit & Resolution | Setting the weighing units                                                                                                    |  |
|---------------------------|----------------------------------------------------------------------------------------------------|--|
| Unit 2                    | Selecting weighing unit 2, different from unit 1.                                                                                                    |  |
| Unit roll                 | When set to $o_n$ , the weight value can be displayed in all available units with $G_n$ .                                                                                            |  |
| Notes                     | • In case of verified scales, individual sub-items of the Display unit & Resolution menu item may not be available or only to a limited extent, depending on the respective country. |  |
|                           | • On dual-range/dual interval scales, resolutions marked with I<->I 1/2 are divided up into 2 weighing ranges/intervals, e.g., 2 x 3000 d.                                           |  |
|                           | • On triple-range/multi interval scales, resolutions marked with I<->I 1/2/3 are divided up into 3 weighing ranges/intervals, e.g., 3 x 3000 d.                                      |  |

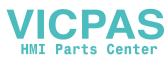

| Zero                  | Automatic zero setting                                                                                    |  |
|-----------------------|----------------------------------------------------------------------------------------------------|--|
| AZM                   | Automatic Zero Maintenance                                                                                |  |
| On/Off                | Switching automatic zero maintenance on/off.                                                              |  |
| 0.5d, 1d, 2d, 5d, 10d | Selecting the threshold for automatic zero setting.                                                       |  |
| Notes                 | On verified scales, this menu item does not appear.                                                       |  |
|                       | The effective range of the zero update mode can only be set by the     METTLER TOLEDO service technician. |  |

| Tare            | Tare function                                                                                                |
|-----------------|----------------------------------------------------------------------------------------------------|
| Auto tare       | Switching on/off automatic taring.                                                                           |
| On              | When a load is placed on the scale and the gross weight exceeds 9 d, the weight is tared automatically.      |
| Off             | No automatic taring.                                                                                         |
| Auto clear tare | Configuring the automatic clearing of the tare weight.                                                       |
| On              | The tare weight is automatically cleared if the gross weight is 0 or below zero.                             |
| Off             | No automatic clearing of the tare weight.                                                                    |
| 9 d             | The tare weight is automatically cleared if the gross weight is within +/-9 display steps.                   |
| Chain tare      | Switching on/off chain tare.                                                                                 |
| On              | It is possible to tare several times if, e.g., cardboard is placed between individual layers in a container. |
| Off             | Taring is only possible once.                                                                                |

| Restart | Automatic saving of zero point and tare value                                                                                                    |
|---------|----------------------------------------------------------------------------------------------------|
| Restart | When set to $o_n$ , the last zero point and the tare value are saved.<br>After switching off/on or after a power interruption, the device continues to<br>work with the saved zero point and tare value. |

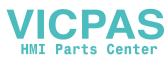

| Filter    | Filter settings                                                                                                    |
|-----------|----------------------------------------------------------------------------------------------------|
| Vibration | Adaptation to ambient conditions                                                                                            |
| Low       | Very steady and stable environment. The scale works very rapidly, but is very sensitive to external influences.             |
| Medium    | Normal environment. The scale operates at medium speed.                                                                     |
| High      | Unstable environment. The scale works more slowly, but is insensitive to external influences.                               |
| Process   | Adaptation to the weighing process                                                                                          |
| Dosing    | Dispensing of liquid or powdered weighing samples manually.                                                                 |
| Universal | Universal setting for all weighing samples and normal weighing goods.                                                       |
| Absolute  | No adaptation, to perform automated filling processes, e.g., with PLC.                                                      |
| Stability | Adjusting the stability detector<br>The slower the scale works, the greater the reproducibility of the weighing<br>results. |
| ASD = 0   | Stability detector switched off. Only possible for non-verified scales.                                                     |
| ASD = 1   | Rapid display, good reproducibility                                                                                         |
|           |                                                                                                    |
| ASD = 4   | Slow display, excellent reproducibility                                                                                     |

| Update | Setting the display speed of the weight display                                                                 |
|--------|----------------------------------------------------------------------------------------------------|
| xx UPS | Selecting the number of updates per second (UPS).                                                               |
| Notes  | <ul> <li>This menu is only displayed if the Update function is supported by the<br/>connected scale.</li> </ul> |
|        | <ul> <li>The possible settings depend on the connected scale.</li> </ul>                                        |

| MinWeigh | MinWeigh function                                                                                                    |
|----------|----------------------------------------------------------------------------------------------------|
| MinWeigh | Switching MinWeigh function on/off<br>When set to on and if the weight on the scale drops below the stored<br>minimum weight, a will appear in the symbols and info line and the display<br>color will change. |
| Note     | Before you can use this function, the <b>METTLER TOLEDO</b> service technician has to determine and enter a minimum weight value.                                                                              |

| Reset          | Resetting the scale settings to factory settings          |
|----------------|-----------------------------------------------------------|
| Perform reset? | <ul> <li>Confirm resetting with <sup>ok</sup>.</li> </ul> |

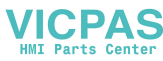

#### 3.4 Application menu block

#### 3.4.1 Application -> Straight weighing

| Printout              | Defining printer and template in the straight weighing application                                                                                                    |
|-----------------------|----------------------------------------------------------------------------------------------------|
| COM1, COM2            | Selecting the COM port for the desired printer<br>E.g., COM1 for printout to a PC and the optional COM2 for printout on an<br>office (ASCII) printer                                                                                                    |
| Off                   | No printout on this COM port                                                                                                    |
| Standard              | Printout with the standard template on the selected printer                                                                                                    |
| Template 1 Template 5 | Assigning a customer template to the selected printer                                                                                                    |
| Notes                 | • Templates 1 5 can be defined under Communication -> Define templates.                                                                                                    |
|                       | This menu item is only available if a COM port is set to Print mode.                                                                                                    |
|                       | • There are 5 more templates available (Template 6 Template 10).<br>Please ask your <b>METTLER TOLEDO</b> service technician to configure these<br>templates or create them by yourself using the DatablCS software<br>(www.mt.com/ind-databics), if desired. |

#### 3.4.2 Application -> Average weighing

| Mode                                | Selecting mode for determining the average weight for an unstable load (dynamic weighing)                                         |
|-------------------------------------|----------------------------------------------------------------------------------------------------|
| Auto                                | Calculating average weight with automatic start of the weighing cycle                                                             |
| Print key<br>Info key<br>Switch key | Calculating average weight with manual start of the weighing cycle via the selected key:<br>Print key 🕞, Info key į, Switch key 🌀 |
| Printout                            | Defining printer and template in the average weighing application                                                                 |
|                                     | See Application -> Straight weighing                                                                                              |

#### 3.4.3 Application -> Clever print

| Clever print | Settings for printing without pressing a key                                                                                         |
|--------------|----------------------------------------------------------------------------------------------------|
| Activate     | When set to on, the result is automatically printed when the weight between two weighings has dropped below the threshold.           |
| Threshold    | Enter threshold for unloading the scale between two weighings.<br>Possible settings: 0.0 kg max. capacity<br>Factory setting: 0.0 kg |

#### 3.4.4 Application -> Reset

| Reset          | Resetting the application settings to factory settings |
|----------------|--------------------------------------------------------|
| Perform reset? | <ul> <li>Confirm resetting with <u>S</u>.</li> </ul>   |
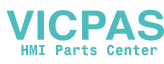

# 3.5 Terminal menu block

### 3.5.1 Terminal menu overview

The Terminal menu block consists of the following main subblocks, which are described in detail in the following.

- Device
- Access
- Reset

Factory settings are printed in **bold** in the following overview.

### 3.5.2 Terminal -> Device

#### **Overview**

| Level 1                    | Level 2        | Level 3                                                                                                    | Level 4              | Level 5                                  |
|----------------------------|----------------|----------------------------------------------------------------------------------------------------|----------------------|------------------------------------------|
| Region                     | Language       | English, US En                                                                                                    | glish, Deutsch       | n, Français, Italiano, Español, Chinese, |
|                            | Date format    | MM/DD/YY, MM/DD/YYYY, MMM/DD/YYYY, DD/MM/YY, DD/MMM/YYYY, YY/<br>MM/DD, YYYY/MMM/DD, YYYY/MM/DD, <b>DD/MM/YYYY</b>                                                                                                    |                      |                                          |
|                            | Set date       | Set year                                                                                                    |                      |                                          |
|                            |                | Set month                                                                                                    |                      |                                          |
|                            |                | Set day                                                                                                    |                      |                                          |
|                            | Time format    | 24:MM, 12:MN                                                                                                    | /I #, <b>24:MM:S</b> | <b>S</b> , 12:MM:SS #                    |
|                            | Set time       | Set hour                                                                                                    |                      |                                          |
|                            |                | Set minutes                                                                                                    |                      |                                          |
| Energy save                | Backlight      | On, 5 seconds, 10 seconds, 15 seconds, 30 seconds                                                                                                    |                      |                                          |
|                            | Power off      | Off, 1 minute, 3 minutes, 5 minutes, 15 minutes, 30 minutes                                                                                                    |                      |                                          |
| Identification Terminal Io |                | -                                                                                                    |                      |                                          |
|                            | Terminal ID    |                                                                                                    |                      |                                          |
| Display                    | Display layout | Default, 3-line                                                                                                    | s mode, Big fo       | ont mode                                 |
|                            | Contrast       | 1 <b>5</b> 10                                                                                                    |                      |                                          |
|                            | Brightness     | 1 <b>5</b> 10                                                                                                    |                      |                                          |
|                            | Weight hold    | <b>0</b> (s) 10 (s)                                                                                                    | )                    |                                          |
|                            | Auxiliary line | Not used, <b>Date &amp; Time</b> (for battery devices incl. remaining capacity in % and in hours), Gross, Net, Tare, High resolution (not available for approved scales), ID1, ID2, ID3, Bargraph, Temperature (for <b>ICS4_5k/f</b> only) |                      |                                          |

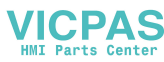

| Level 1      | Level 2               | Level 3                                                     | Level 4              | Level 5                                                                                                    |
|--------------|-----------------------|-------------------------------------------------------------|----------------------|----------------------------------------------------------------------------------------------------|
| Keyboard     | Hard keys             | Power, Clear,<br>Switch, Info,<br>Transfer,<br>Numeric keys | <b>On</b> , Off      |                                                                                                    |
| Info key     | Info key              | Page 1                                                      | Item 1<br><br>Item 5 | Not used, <b>Date &amp; Time</b> , Highres & net (not<br>available for approved scales), Gross, Net,<br>Tare, ID1, ID2, ID3, Terminal ID, Terminal loc.,<br>Terminal model, SNo. Terminal, Terminal FW,<br>SNo. Scale, Scale FW, Temperature<br>(for <b>ICS4_5k/f</b> only), MinWeigh, IP address,<br>Subnet mask, Gateway, USB version,<br>Consecutive number |
|              |                       | Page 2 & 3                                                  | Info page 2          | Off, System info, Contact info                                                                                                    |
|              |                       |                                                             | Info page 3          | Off, System info, Contact info                                                                                                    |
|              | Beeper                | <b>On</b> , Off                                             |                      |                                                                                                    |
| Message time | 1 s, <b>2 s</b> , 6 s |                                                             |                      |                                                                                                    |
| Battery      | Charge strategy       | Jy Full, Preservation                                       |                      |                                                                                                    |
| Timeout      | Mode                  | Off, Rental, Rer                                            | ntal info            |                                                                                                    |
|              | Set date              | Set year, Set m                                             | onth, Set day        | ,                                                                                                    |

# Description

| Region      | Country specific settings                                                                                 |
|-------------|----------------------------------------------------------------------------------------------------|
| Language    | Selecting the language of the operator interface.<br>We will expand the available languages continuously. |
| Date format | Selecting the date format.                                                                                |
| Set date    | Entering the date in the selected format.                                                                 |
| Set month   | Entering the month in the selected format.                                                                |
| Set day     | Entering the day in the selected format.                                                                  |
| Time format | Selecting the time format.                                                                                |
| Set time    | Entering the time in the selected format.                                                                 |
| Set hour    | Entering the hour in the selected format.                                                                 |
| Set minutes | Entering the minutes.                                                                                     |

| Energy save (Operator access) | Setting the energy saving mode                                                                                                    |
|-------------------------------|----------------------------------------------------------------------------------------------------|
| Backlight                     | Settings for switching off the backlighting                                                                                                    |
| On                            | Backlight always on                                                                                                    |
| 5 seconds 30 seconds          | Selecting the time period after which the device switches off display and backlighting when not in use and gross weight is 0. Display and backlighting are switched on again by pressing a key or if the weight changes. |
| Power off                     | Settings for switching off the device                                                                                                    |
| Off                           | No energy saving mode                                                                                                    |
| 1 minute 30 minutes           | Selecting the time period after which the device switches off when not in use and gross weight is 0. After this, it must be switched on again using $\mathcal{O}$ .                                                      |

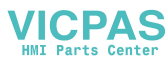

| Identification    | Setting terminal identification data                                                                                                  |
|-------------------|----------------------------------------------------------------------------------------------------|
| Terminal location | Entering the terminal location, e.g., floor and room                                                                                  |
| Terminal ID       | Entering the terminal identification, e.g., inventory number                                                                          |
| Notes             | <ul> <li>Terminal location and terminal identification can be displayed in the<br/>auxiliary or info lines or printed out.</li> </ul> |
|                   | <ul> <li>Terminal location and terminal identification can consist of up to<br/>12 characters (0 9 and decimal point).</li> </ul>     |

| Display                      | Setting the display according to your specific task                                                                                                    |
|------------------------------|----------------------------------------------------------------------------------------------------|
| Display Layout               | Selecting the presentation of the weight value.                                                                                                    |
| Contrast (Operator access)   | Setting the contrast of the display.<br>This menu item is accessible with Operator access rights.                                                      |
| Brightness (Operator access) | Setting the brightness of the display.<br>This menu item is accessible with Operator access rights.                                                    |
| Weight hold                  | Setting how long (in seconds) the weighing result is frozen in the display after the transfer key $\Box$ has been pressed or auto print was generated. |
| Auxiliary line               | Selecting the contents of the auxiliary display line.                                                                                                  |

| Keyboard       | Setting the keyboard according to your specific task                                                                                                    |  |
|----------------|----------------------------------------------------------------------------------------------------|--|
| Hard keys      | Locking/unlocking keys                                                                                                    |  |
|                | Possible keys: Power ( $\bigcirc$ ), Clear ( $C$ ), Switch / Toggle ( $\bigcirc$ ),<br>Info ( i ), Transfer ( $\Box$ ), Numeric keys (ICS435 and ICS439 only)                                                                                                    |  |
| Info key       | Configuring the items to be displayed using the info key ( $\boldsymbol{i}$ )                                                                                                    |  |
| Page 1         | On the first page of the info key up to 9 information items on the weighing process can be configured.                                                                                                    |  |
|                | 1 Select item number.                                                                                                    |  |
|                | 2 Assign information                                                                                                    |  |
| Page 2, Page 3 | On pages 2 and 3 system and contact information will be displayed. In case<br>of a problem, here you will find your contact data and the system information<br>the service technician will ask for. System information is set by the<br>manufacturer, contact information can be entered directly. |  |
| Beeper         | When set to On, each keystroke will be confirmed by a short beep.                                                                                                    |  |

| Message time     | Setting how long a message is displayed            |
|------------------|----------------------------------------------------|
| 1, 2, 3, 4, 5, 6 | Setting how long a message is displayed in seconds |

| Battery         | Battery settings                          |  |
|-----------------|-------------------------------------------|--|
| Charge strategy | Setting the charging strategy.            |  |
| Full            | The battery will always be fully charged. |  |
| Preservation    | Charging to prevent total discharge.      |  |

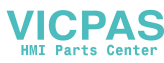

| Time out    | Setting the behaviour when no action takes place on the terminal                                                                                                    |
|-------------|----------------------------------------------------------------------------------------------------|
| Mode        | Setting the time out mode.                                                                                                    |
| Off         | No time out setting.                                                                                                    |
| Rental      | The scale can only be used until a set date, e.g., when the scale is rented for a special event like a fair or a market. After the expiration date a message is displayed: <b>Rental expired</b> and the scale can no longer be used. |
| Rental info | When the set date has passed, a message is displayed: <b>Rental expired</b> . By pressing the key $\mathbf{C}$ , the message is cleared and the scale can be used as before.                                                          |
| Set date    | Entering the expiration date.                                                                                                    |
| Set year    | Entering the year of the expiration date.                                                                                                    |
| Set month   | Entering the month of the expiration date.                                                                                                    |
| Set day     | Entering the day of the expiration date.                                                                                                    |

# 3.5.3 Terminal -> Access

| Supervisor      | Password for Supervisor menu access             |
|-----------------|-------------------------------------------------|
| Password        | Enter password for Supervisor menu access.      |
| Retype password | Repeat the password entry.                      |
| Note            | The password can consist of up to 4 characters. |

# 3.5.4 Terminal -> Reset

| Reset          | Resetting the terminal settings to factory settings    |
|----------------|--------------------------------------------------------|
| Perform reset? | <ul> <li>Confirm resetting with <u>Sec</u>.</li> </ul> |

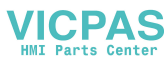

# 3.6 Communication menu block

### 3.6.1 General

For detailed information on interface protocols and commands refer to the SICS Reference manual.

The Communication menu block consists of the following subblocks:

- Overview Showing the installed interfaces.
- COM1 Parameter settings for the standard RS232 interface COM1.
- COM2 Parameter settings for the optional second interface COM2.
- Define templates Defining templates to be assigned to the application-specific printouts.

The interfaces identify themselves. Therefore only those menu settings appear which are relevant for the individual interface. If no optional interface is installed, the COM2 menu will not appear.

### 3.6.2 Overview of the communication menu blocks

| Possible | settings |
|----------|----------|
|          |          |

|                   |                                                              | COM1   | COM2            |                  |          |      |               |             |
|-------------------|--------------------------------------------------------------|--------|-----------------|------------------|----------|------|---------------|-------------|
|                   |                                                              | RS232  | RS232           | RS422 /<br>RS485 | Ethernet | WLAN | USB<br>Device | USB<br>Host |
| Mode              | Print<br>Auto print<br>Instand print<br>Continuous (Dialog)* | Х      | Х               | Х                | Х        | Х    | Х             | -           |
|                   | Dialog*                                                      |        | Factory setting |                  |          |      |               |             |
|                   | External input                                               | Х      | Х               | Х                | Х        | Х    | х             | х           |
|                   | Toledo contweight<br>Digitol B<br>Digitol G                  | Х      | Х               | Х                | Х        | Х    | Х             | _           |
|                   | Second display                                               | Х      | Х               | Х                | Х        | Х    | _             | _           |
| Printer           |                                                              | Х      | Х               | Х                | Х        | Х    | Х             | _           |
| External input    |                                                              | Х      | Х               | Х                | Х        | Х    | Х             | х           |
| Parameter         | Baud (factory setting)                                       | 9600   | 9600            | 9600             | _        |      | _             | _           |
|                   | Parity (factory setting)                                     | 8 none | 8 none          | 8 none           | -        | —    | _             | —           |
|                   | Handshake                                                    | Х      | Х               | Х                | -        | —    | _             | —           |
|                   | RS Type<br>Net Address<br>Load resistor                      | _      | _               | х                | -        | _    | _             | -           |
|                   | DHCP<br>IP address<br>Subnet mask<br>Gateway                 | _      | _               | _                | X        | X    | _             | -           |
| TCP settings      |                                                              | _      | _               | _                | Х        | Х    | _             | -           |
| Wireless settings |                                                              | _      |                 | _                | _        | Х    | _             | _           |

\* for more information see SICS Reference manual

\*\* only available for Toledo cont.-weight

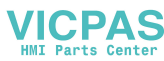

### RS232 menu block

| Level 1        | Level 2                                                                                                    | Level 3                                       | Level 4                 |  |  |
|----------------|----------------------------------------------------------------------------------------------------|-----------------------------------------------|-------------------------|--|--|
| Mode           | Print, Auto print, Instant print, <b>Dialog</b> , Continuous (Dialog), External input, Toledo Contweight, Second display, SICS scale, X scale |                                               |                         |  |  |
|                | Digitol B, Digitol G                                                                                                    | Net<br>Gross<br>Tare                          | On, <b>Off</b>          |  |  |
| Printer        | Туре                                                                                                    | ASCII printer, Values only                    |                         |  |  |
|                | ASCII Format                                                                                                    | Line format                                   | Multiple, Single, Fixed |  |  |
|                |                                                                                                    | Line length                                   | 1 <b>24</b> 100         |  |  |
|                |                                                                                                    | Separator<br>(for line format Single<br>only) | . , : ;                 |  |  |
|                |                                                                                                    | Add line feed                                 | <b>0</b> 9              |  |  |
| External input | Preamble length                                                                                                    |                                               |                         |  |  |
|                | Data length                                                                                                    |                                               |                         |  |  |
|                | Postamble length                                                                                                    |                                               |                         |  |  |
|                | Termination character                                                                                                    | CR, LF, EOT,                                  |                         |  |  |
|                | Destination                                                                                                    | Off, Tare preset, ID1, ID2, ID3               |                         |  |  |
| Parameter      | Baud                                                                                                    | 300, 600, <b>9600</b> , 115200 baud           |                         |  |  |
|                | Parity                                                                                                    | 7 none, 8 none, 7 odd, 8 odd, 7 even, 8 even  |                         |  |  |
|                | Handshake                                                                                                    | Off, Xon – Xoff                               |                         |  |  |
|                | Checksum                                                                                                    | Off, On                                       |                         |  |  |
| Reset RS232    | Perform Reset?                                                                                                    |                                               |                         |  |  |

### RS422 / RS485 menu block

| Level 1        | Level 2                                                                                                    | Level 3                                      |  |  |
|----------------|----------------------------------------------------------------------------------------------------|----------------------------------------------|--|--|
| Mode           | Print, Auto print, Instant print, <b>Dialog</b> , Continuous (Dialog), External input,<br>Toledo Contweight, Second display, SICS scale, X scale, SICSpro scale |                                              |  |  |
| Printer        | see RS232                                                                                                    |                                              |  |  |
| External input |                                                                                                    |                                              |  |  |
| Parameter      | Baud                                                                                                    | 300, 600, 9600, 115200 baud                  |  |  |
|                | Parity                                                                                                    | 7 none, 8 none, 7 odd, 8 odd, 7 even, 8 even |  |  |
|                | Handshake                                                                                                    | Off, Xon – Xoff                              |  |  |
|                | RS-Type                                                                                                    | <b>RS422</b> , RS485                         |  |  |
|                | Net address                                                                                                    | <b>0</b> 31                                  |  |  |
|                | Checksum                                                                                                    | Off, On                                      |  |  |
|                | Load resistor                                                                                                    | Off, On                                      |  |  |
| Reset RS4xx    | Perform Reset ?                                                                                                    |                                              |  |  |

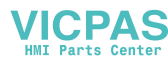

### Ethernet menu block

| Level 1        | Level 2                     | Level 3                   |  |  |
|----------------|-----------------------------|---------------------------|--|--|
| Mode           | see RS232                   |                           |  |  |
| Printer        |                             |                           |  |  |
| External input |                             |                           |  |  |
| Parameter      | DHCP                        | Off, On                   |  |  |
|                | Local IP                    |                           |  |  |
|                | Subnet mask                 |                           |  |  |
|                | Gateway                     |                           |  |  |
|                | Checksum                    | Off, On                   |  |  |
| TCP Mode       | TCP Mode                    | Server, Client, FreeWeigh |  |  |
|                | Local Port                  | 4305                      |  |  |
|                | Remote IP                   |                           |  |  |
|                | Remote port Connect timeout |                           |  |  |
|                |                             |                           |  |  |
|                | Disconnect timeout          |                           |  |  |
| Reset Ethernet | Perform Reset?              |                           |  |  |

# **USB Host menu block**

| Level 1        | Level 2           | Level 3 |  |
|----------------|-------------------|---------|--|
| USB version    |                   |         |  |
| Keyboard /     | Preamble length   |         |  |
| Barcode Reader | Data length       |         |  |
|                | Postamble length  |         |  |
|                | Termination char. |         |  |
|                | Destination       |         |  |
| USB settings   | Alibi on the fly  | On, Off |  |

### **USB** Device menu block

| Level 1   | Level 2                                                                                                    | Level 3          | Level 4        |  |
|-----------|----------------------------------------------------------------------------------------------------|------------------|----------------|--|
| Mode      | Continuous (Dialog), <b>Dialog</b> , External input, Toledo Contweight, Print, Auto print,<br>Instant print |                  |                |  |
|           | Digitol B, Digitol G                                                                                        | Net, Gross, Tare | On, <b>Off</b> |  |
| Reset USB | Perform Reset?                                                                                              |                  |                |  |

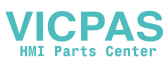

# **3.6.3** Description of the communication menu blocks

| Mode                                                                                           | Operating mode of the serial interface                                                                                                 |  |  |
|------------------------------------------------------------------------------------------------|----------------------------------------------------------------------------------------------------|--|--|
| Print                                                                                          | Manual data output of stable results to the printer with $\square$                                                                     |  |  |
| Auto print                                                                                     | Automatic output of stable results to the printer (e.g., for series weighing operations)                                               |  |  |
| Instant print Manual data output of the current weight value (either stable or printer with □> |                                                                                                    |  |  |
| Dialog                                                                                         | Bi-directional communication via MT-SICS commands, control of the device via PC                                                        |  |  |
| Continuous (Dialog)                                                                            | Ongoing output of all weight values via the interface                                                                                  |  |  |
| External input                                                                                 | Input other than via terminal keypad. What the input is used for is defined in the Destination menu block.                             |  |  |
| Toledo Contweight                                                                              | TOLEDO Continuous mode                                                                                                    |  |  |
| Second display                                                                                 | On the selected interface port, a second display is connected.                                                                         |  |  |
| Digital scale                                                                                  | On the selected interface port, a digital scale is connected.                                                                          |  |  |
| Digitol B<br>Digitol G                                                                         | Digitol compatible format. The gross weight is identified by "B".<br>Digitol compatible format. The gross weight is identified by "G". |  |  |
| Net, Gross, Tare Selecting the weight values to be transferred.                                |                                                                                                    |  |  |
| Notes                                                                                          | Printing conditions for Auto print:                                                                                                    |  |  |
|                                                                                                | The weight must be heavier than 9 display increments.                                                                                  |  |  |
|                                                                                                | <ul> <li>A weight change of at least 9 display increments is required to initiate the<br/>next printout.</li> </ul>                    |  |  |

| Printer      | Configuring pr               | inter and formats for the protocol printout                                                                                                    |  |  |  |
|--------------|------------------------------|----------------------------------------------------------------------------------------------------|--|--|--|
| Туре         | ASCII printer<br>Values only | If values only is selected, the transmitted data does not include the name of the variable, e.g., date, gross, ID1, but the value and, if appropriate, the unit, as a separate line. This allows the label printer to fill its template with the required data. |  |  |  |
| ASCII format | Line format                  | Selecting line format (for ASCII printers only)                                                                                                    |  |  |  |
|              | Multiple                     | Multiple lines                                                                                                    |  |  |  |
|              | Single                       | Single lines                                                                                                    |  |  |  |
|              | Fixed                        | Fixed (records output in single lines; every record includes the number of characters that was defined under Line length)                                                                                                    |  |  |  |
|              | Line length                  | Setting line length<br>This item is only displayed for the line formats Multiple and Fixed.                                                                                                    |  |  |  |
|              | Separator                    | Selecting the separator<br>This item is only displayed for the line format single.                                                                                                    |  |  |  |
|              | Add line feed                | Adding line feeds                                                                                                    |  |  |  |

| External input    | Configuring input via barcode reader                                                               |
|-------------------|----------------------------------------------------------------------------------------------------|
| Preamble length   | The barcode may contain additional data before the relevant data (preamble)                        |
| Data length       | and behind (postamble).                                                                            |
| Postamble length  | <ul> <li>Enter the number of characters of preamble, (relevant) data and<br/>postamble.</li> </ul> |
| Termination char. | Selecting the termination character which is used by the connected barcode scanner                 |
| Destination       | Selecting the item to be entered via barcode scanner                                               |

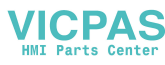

| USB Host                  | Configuring the USB Host interface                                                                 |  |  |
|---------------------------|----------------------------------------------------------------------------------------------------|--|--|
| USB version               | Show the implemented USB version<br>Configure the external input via keyboard or barcode           |  |  |
| Keyboard / Barcode reader |                                                                                                    |  |  |
| Preamble length           | The barcode may contain additional data before the relevant data (preamble)                        |  |  |
| Data length               | and behind (postamble).                                                                            |  |  |
| Postamble length          | <ul> <li>Enter the number of characters of preamble, (relevant) data and<br/>postamble.</li> </ul> |  |  |
| Termination char.         | Selecting the termination character which is used by the connected barcode scanner                 |  |  |
| Destination               | Selecting the item to be entered via barcode scanner                                               |  |  |
| USB settings              | Configuring an external alibi memory                                                               |  |  |
| Alibi on the fly          | When set to on and a USB stick is inserted, the records are stored on the USB stick as well.       |  |  |

#### Connecting an USB keyboard

- To connect an external keyboard via USB Host, the COM port has to be defined as External input with the termination character LF.
- If a function is assigned to the external input as well, e.g., "Load article", use the Enter key to confirm the external input.

The function keys of the USB keyboard correspond to the following keys on the weighing terminal:

| F1 | С                           | F8          | Displayed soft key 4                                      |
|----|-----------------------------|-------------|-----------------------------------------------------------|
| F2 | S                           | F9          | Displayed soft key 5 (right)                              |
| F3 | <b>→</b> 0←                 | ESC         | <b>ESC</b> in the menu                                    |
| F4 | →T←                         | Back        | Delete text character by character                        |
| F5 | Displayed soft key 1 (left) | Enter       | In straight weighing: print<br>As external input: confirm |
| F6 | Displayed soft key 2        | Cursor keys | Cursor keys                                               |
| F7 | Displayed soft key 3        |             |                                                           |

| Parameter     | Communication parameters                                                                                                    |
|---------------|----------------------------------------------------------------------------------------------------|
| Baud          | Selecting baud rate                                                                                                    |
| Parity        | Selecting parity                                                                                                    |
| Handshake     | Selecting handshake                                                                                                    |
| Checksum      | Activating/deactivating checksum byte                                                                                                    |
| STX           | Activating/deactivating STX                                                                                                    |
|               | If STX is set to on, the STX signal (0x02) is sent at the beginning of each output string that is sent via the interface.                                                                                                    |
| RS Type       | Selecting type of the optional RS422/RS485 interface: either RS422 or RS485                                                                                                    |
| Net Address   | Assigning network address                                                                                                    |
| Load resistor | To avoid reflections on a network, we recommend to make a defined termi-<br>nation. For this purpose, the load resistor within the terminal can be used.<br>When set to on, a resistor of approx. 100 Ohm between the signal lines is<br>enabled. |

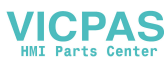

| Parameter   | Communication parameters                                                                                                    |  |
|-------------|----------------------------------------------------------------------------------------------------|--|
| DHCP        | If DHCP is set to on, the device will receive the IP address automatically.<br>Then IP address, Subnet mask and Gateway are read-only fields. |  |
| Local IP    | Displaying/entering the local IP address                                                                                                    |  |
| Subnet mask | Displaying/entering subnet mask                                                                                                    |  |
| Gateway     | Displaying/entering gateway address                                                                                                    |  |
| Note        | Not all parameters are available on all serial interfaces. Refer to the overviews of the interfaces to check which parameters are avilable.   |  |

| TCP Mode           | Transmission control protocol settings                                                                                                    |  |
|--------------------|----------------------------------------------------------------------------------------------------|--|
| TCP Mode           | Configuring TCP mode                                                                                                    |  |
| Server             | Weighing terminal acting as server<br>E.g., to execute SICS commands from a PC. To do so, the weighing terminal<br>must be configured as Server and the PC must be configured as Client. |  |
| Client             | Weighing terminal acting as client<br>E.g., to print to a PC or printer. To do so, the weighing terminal must be<br>configured as Client and the PC must be configured as Server.        |  |
| FreeWeigh          | To connect as SICS scale to freeweigh.net                                                                                                    |  |
| Local Port         | Displaying/entering the local port                                                                                                    |  |
| Remote IP          | Displaying/entering the remote IP address                                                                                                    |  |
| Remote Port        | Displaying/entering the remote port                                                                                                    |  |
| Connect timeout    | Setting timeout for connecting                                                                                                    |  |
| Disconnect timeout | Setting timeout for disconnecting                                                                                                    |  |

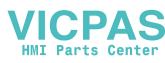

# 3.6.4 Digital I/Os menu block

| Level 1     | Level 2                                                                                                    | Level 3                                        |
|-------------|----------------------------------------------------------------------------------------------------|------------------------------------------------|
| Input       | Input pin 1 Input pin 4                                                                                                    | Off, Zero, Tare, Transfer, Switch, Clear, Info |
| Output      | Ready, Stable, Tare, Zero,<br>< Min weigh, >= Min weigh,<br>Underload, Overload,<br><= Setpoint 1, > Setpoint 1,<br><= Setpoint 2, > Setpoint 2, Star | Off, Output pin 1 Output pin 4                 |
| Setpoints   | Setpoint 1, Setpoint 2                                                                                                    |                                                |
| Output mode | Continuous, Stable                                                                                                    |                                                |

### **Configuring inputs**

- 1 Select an input pin.
- 2 Assign an input signal to the selected input pin.

#### **Configuring outputs**

- 1 Select an output signal.
- 2 Assign an output pin.

### **Configuring setpoints**

- Enter values for the setpoints.

#### Setting output mode

| Continuous | Digital outputs are updated continuously                   |
|------------|------------------------------------------------------------|
| Stable     | Digital outputs are updated only when the weight is stable |

### 3.6.5 Define templates menu block

| Level 1    | Level 2 | Level 3                                                    |
|------------|---------|------------------------------------------------------------|
| Template 1 | Line 1  | Not used, Header *, Date, Time, Gross, Net, Tare, High     |
|            |         | resolution, ID1, ID2, ID3, Terminal ID, TerminI loc., SNo. |
| Template 5 | Line 30 | Terminal, SNo. Scale, Star line, New line, Form feed       |

\* The content of these items has to be entered via SICS command.

### **Configuring templates**

- 1 Select a template.
- 2 Select a line.
- 3 Assign an item.
- There are 5 more templates available (Template 6 ... Template 10). Please ask your **METTLER**
- **TOLEDO** service technician to configure these templates or create them by yourself using the DatabICS software (www.mt.com/ind-databics), if desired.

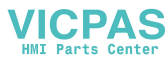

# 3.7 Maintenance menu block

## 3.7.1 Overview

| Level 1       | Level 2                      | Level 3         | Level 4       |  |
|---------------|------------------------------|-----------------|---------------|--|
| Scale test    | Scale                        | Internal test   | Perform test? |  |
|               |                              | External test   | Perform test? |  |
|               |                              | Conf. ext. test | Test weight   |  |
|               |                              |                 | Weight name   |  |
|               |                              |                 | Tolerance     |  |
|               | Auto print                   | On, <b>Off</b>  |               |  |
| Keyboard test | Perform test?                |                 |               |  |
| Display test  | Perform test?                |                 |               |  |
| Serial no.    | Serial no. Scale             |                 |               |  |
|               | Serial no. Terminal terminal |                 |               |  |
| Print setup   | Print menu settings          |                 |               |  |
| Tool comm.    | Port                         |                 |               |  |
|               | Baudrate                     |                 |               |  |
|               | Start                        |                 |               |  |
| Reset all     | Perform reset?               |                 |               |  |

# 3.7.2 Description

| Scale test      | Testing the selected scale                                                       |
|-----------------|----------------------------------------------------------------------------------|
| Internal test   | Testing scales with an internal test weight                                      |
| Perform test?   | <ul> <li>Press vstart the test.</li> </ul>                                       |
|                 | The deviation between test weight value and actually weighed value is displayed. |
| External test   | Testing scales without an internal test weight                                   |
| Perform test?   | 1 Press to start the test.                                                       |
|                 | ⇒ Preload is displayed.                                                          |
|                 | 2 If applicable, load the preload, and press                                     |
|                 | $\Rightarrow$ The test weight is blinking.                                       |
|                 | 3 Load the requested test weight and press .                                     |
|                 | The deviation between test weight value and actually weighed value is displayed. |
| Conf. ext. test | Configuring the external test weight                                             |
| Test weight     | Setting the test weight value                                                    |
| Weight name     | Entering the test weight name                                                    |
| Tolerance       | Setting the test tolerance                                                       |
| Auto print      | Automatic printout                                                               |
|                 | When set to on, a protocol is printed for each scale test.                       |

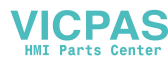

| Keyboard test | Testing the keyboard                                                 |
|---------------|----------------------------------------------------------------------|
| Perform test? | 1 Press to start the keyboard test.                                  |
|               | 2 Press the keys in the displayed order.                             |
|               | $\Rightarrow$ If the key works, the device switches to the next key. |
|               | $\Rightarrow$ The keyboard test is terminated by pressing $$ .       |

| Display test  | Testing the display                                                                   |
|---------------|---------------------------------------------------------------------------------------|
| Perform test? | 1 Press to start the display test.                                                    |
|               | ⇒ A checkerboard pattern is displayed.                                                |
|               | 2 Press any key to invert the checkerboard pattern.                                   |
|               | 3 Press any key again.                                                                |
|               | ⇒ <b>Completed</b> is displayed.                                                      |
|               | 4 Press to leave the display test.                                                    |
| Note          | The display is working properly when all fields are displayed without missing pixels. |

| Serial number | Displaying serial numbers                                       |
|---------------|-----------------------------------------------------------------|
| SNo. Scale    | Displaying the serial number of the connected weighing platform |
| SNo. Terminal | Displaying the serial number of the weighing terminal           |

| Print setup         | Printout of a list of all menu settings              |
|---------------------|------------------------------------------------------|
| Print menu settings | <ul> <li>Press vs. to start the printout.</li> </ul> |

| Tool communication Testing the communication |                                     |  |  |
|----------------------------------------------|-------------------------------------|--|--|
| Port                                         | Selecting the COM port to be tested |  |  |
| Baudrate                                     | Setting the baudrate for testing    |  |  |
| Start                                        | Starting tool communication test    |  |  |

| Reset all      | Reset all settings to factory setting                                                                            |  |  |
|----------------|----------------------------------------------------------------------------------------------------|--|--|
| Perform reset? | <ul> <li>Reset all settings to factory settings with <a href="https://www.with.com">www.with.com</a>.</li> </ul> |  |  |

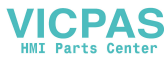

# 4 Event and error messages

# 4.1 Error conditions

| Error                                                                   | Cause                                                                  | Remedy                                                                       |
|-------------------------------------------------------------------------|------------------------------------------------------------------------|------------------------------------------------------------------------------|
| Display dark                                                            | Backlighting set too dark                                              | <ul> <li>Set backlighting brighter.</li> </ul>                               |
|                                                                         | No power supply                                                        | <ul> <li>Check power supply.</li> </ul>                                      |
|                                                                         | Unit switched off                                                      | - Switch on unit.                                                            |
|                                                                         | Power supply cable not plugged in                                      | - Plug in power supply cable.                                                |
|                                                                         | Brief fault                                                            | - Switch device off and on again.                                            |
| Weight display                                                          | Unstable installation location                                         | <ul> <li>Adjust vibration adapter.</li> </ul>                                |
| unstable                                                                | Draft                                                                  | <ul> <li>Avoid draft.</li> </ul>                                             |
|                                                                         | Unstable weighing sample                                               | – Dynamic weighing.                                                          |
|                                                                         | Contact between weighing pan and/or<br>weighing sample and surrounding | <ul> <li>Remedy contact.</li> </ul>                                          |
|                                                                         | Power supply fault                                                     | <ul> <li>Check power supply</li> </ul>                                       |
| Incorrect weight display                                                | Incorrect zeroing                                                      | <ul> <li>Unload scale, set to zero and repeat weighing operation.</li> </ul> |
|                                                                         | Incorrect tare value                                                   | - Clear tare.                                                                |
|                                                                         | Contact between weighing pan and/or weighing sample and surroundings   | <ul> <li>Remedy contact.</li> </ul>                                          |
|                                                                         | Weighing platform tilted                                               | - Level weighing platform.                                                   |
| []                                                                      | Load plate not on the scale                                            | - Place load plate on the scale.                                             |
|                                                                         | Weighing range not reached                                             | – Set to zero.                                                               |
| []                                                                      | Weighing range exceeded                                                | - Unload scale.                                                              |
|                                                                         |                                                                        | - Reduce preload.                                                            |
|                                                                         | Result not yet stable                                                  | - If necessary, adjust vibration adapter.                                    |
| Attention: Approval<br>invalid alternating<br>with metrological<br>data | Approval was tampered with                                             | <ul> <li>Call METTLER TOLEDO service<br/>technician.</li> </ul>              |

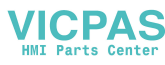

# 4.2 Errors and warnings

#### **Error messages**

Error messages contain the following information:

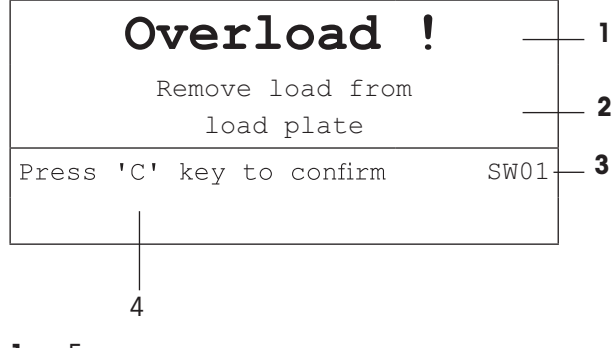

- 1 Error message
- 2 Remedy
- **3** Message identifier
- 4 How to clear the message

### Warnings

Warnings are displayed briefly and then disappear automatically.

| Data not valid- | - 1 |
|-----------------|-----|
| 22013958A —     | - 2 |
| EIO1            | - 3 |
|                 |     |

- 1 Warning
- 2 Additional information, e.g., which data is not valid
- 3 Warning identifier

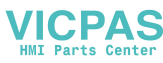

# 4.3 Smart weighing counter / spanner icon

This weighing instrument features several control functions to monitor the condition of the device.

The **METTLER TOLEDO** service technician can setup and enable these functions.

This helps the user and the **METTLER TOLEDO** service technician to determine how the device is treated and what measures are needed to keep it in a good shape.

If the control functions triggers an alert, a message is shown.

You can confirm the message and continue to work with the weighing instrument. The spanner icon  $\supset$  Ights up.

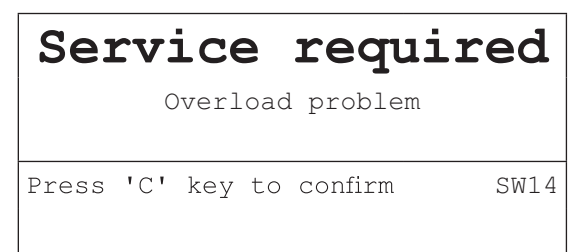

In case of an alert we strongly recommend calling the METTLER TOLEDO service technician

- to replace parts which are at the end of lifetime,
- to correct wrong settings,
- to educate operators about proper handling,
- to perform routine service work,
- to reset the alert.

The control functions monitor the following conditions:

- number of weighings
- number of overloads
- maximum weight
- zero commands and zero failures
- battery charging cycles
- power-on time
- date for the next service inspection

# 4.4 Service information

In case you need the **METTLER TOLEDO** service technician, you can read the necessary system and contact information from the device.

- 1 Press twice.
  - ⇒ System information data are displayed.
- 2 Press again
  - ⇒ Your contact data are displayed.

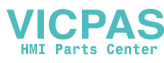

# 5 Technical data and accessories

# 5.1 Devices for dry environment

# 5.1.1 Technical data for weighing terminals for dry environments

| ICS4_5 weighing terminals |                                                                                        |                                                                  |  |  |  |  |
|---------------------------|----------------------------------------------------------------------------------------|------------------------------------------------------------------|--|--|--|--|
| Housing                   | Aluminium diecast                                                                      |                                                                  |  |  |  |  |
| Display                   | LCD liquid crystal graphical display, with back lighting                               |                                                                  |  |  |  |  |
| Keyboard                  | Tactile-touch membrane keypad (PET)<br>Scratch-resistant labelling                     |                                                                  |  |  |  |  |
| Protection type           | With power supply connection                                                           | IP65                                                             |  |  |  |  |
|                           | With built-in storage battery                                                          | IP65                                                             |  |  |  |  |
|                           | With exchangeable battery                                                              | IP5x                                                             |  |  |  |  |
|                           | Weighing platform                                                                      | IP5x / IP65 (option, not for 0.6XS)                              |  |  |  |  |
| Net weight                | Weighing terminal                                                                      | 2.0 kg / 4.4 lb                                                  |  |  |  |  |
| Power supply connection   | Direct connection to power supply<br>(supply voltage fluctuation not exceeding         | $j \pm 10$ % of the rated voltage)                               |  |  |  |  |
|                           | Rated voltage                                                                          | 100 240 V AC / 50 60 Hz /<br>300 mA                              |  |  |  |  |
|                           | Power cord                                                                             | approx. 2.5 m / 8.2 ft                                           |  |  |  |  |
| Battery operation         | Supply of device                                                                       | 12 V ==== / 2.5 A                                                |  |  |  |  |
|                           | Up to 22 hours of operation possible                                                   |                                                                  |  |  |  |  |
| 9-28 VDC power supply     | Rated voltage                                                                          | 9 28 V === / max. 2.5 A                                          |  |  |  |  |
|                           | Power cord                                                                             | approx. 5 m / 16 ft, open ends                                   |  |  |  |  |
| Battery charger           | Ambient conditions                                                                     | 0 40 °C / 32 104 °F,<br>dry environment                          |  |  |  |  |
| Ambient conditions        | Application                                                                            | indoor use only                                                  |  |  |  |  |
|                           | Altitude                                                                               | up to 2,000 m                                                    |  |  |  |  |
|                           | Temperature range Class III                                                            | –10 40 °C / 14 104 °F                                            |  |  |  |  |
|                           | Temperature range Class II<br>with PBK785<br>with PBK9-series / PFK9-series            | 10 30 °C / 50 86 °F<br>0 40 °C / 32 104 °F                       |  |  |  |  |
|                           | Overvoltage category                                                                   | П                                                                |  |  |  |  |
|                           | Pollution degree                                                                       | 2                                                                |  |  |  |  |
|                           | Humidity                                                                               | Max. rel. humidity 85 %<br>for temperatures up to 40 °C / 104 °F |  |  |  |  |
| W & M approvals           | OIML Class II, III, IIII<br>NTEP Class II, III                                         |                                                                  |  |  |  |  |
| Interfaces                |                                                                                        |                                                                  |  |  |  |  |
| Communication interfaces  | 1 RS232 interface integrated<br>1 additional optional communication interface possible |                                                                  |  |  |  |  |
| Scale interfaces          | 1 scale interface integrated                                                           |                                                                  |  |  |  |  |

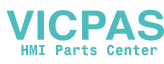

# 5.1.2 Technical data for compact scales for dry environments

- The size of the weighing platform (0.6XS, 3XS, 6XS, 3SM, 6SM, 15LA, 35LA) is indicated at the end of the product name, e.g., ICS425s-3XS/f.
  - Other combinations of weighing range and readability can be adjusted by the **METTLER TOLEDO** service technician on site.
  - The table below indicates the factory settings of weighing range and readability.

#### Weighing ranges and readability ICS4\_5s-.../f compact scales

- Approved resolution 1 x 6,000 e (OIML, NTEP)
- Non-approved resolutions up to 60,000 d

Í

| ICS4_5s/f                     | 3SM       | 6SM       | 15LA      | 35LA     |
|-------------------------------|-----------|-----------|-----------|----------|
| Capacity                      | 3 kg      | 6 kg      | 15 kg     | 35 kg    |
|                               | 6 lb      | 12 lb     | 30 lb     | 60 lb    |
| Readability                   |           |           |           |          |
| Standard resolution: 6,000 d  | 0.5 g     | 1 g       | 2 g       | 5 g      |
|                               | 0.001 lb  | 0.002 lb  | 0.005 lb  | 0.01 lb  |
| Optional resolution: 30,000 d | 0.1 g     | 0.2 g     | 0.5 g     | 1 g      |
|                               | 0.0002 lb | 0.0005 lb | 0.001 lb  | 0.002 lb |
| Optional resolution: 60,000 d | 0.05 g    | 0.1 g     | 0.2 g     | 0.5 g    |
|                               | 0.0001 lb | 0.0002 lb | 0.0005 lb | 0.001 lb |
| Approved resolution: 6,000 e  | 0.5 g     | 1 g       | 2 g       | 5 g      |
|                               | 0.001 lb  | 0.002 lb  | 0.005 lb  | 0.01 lb  |
| Repeatability (sd)            | 0.05 g    | 0.1 g     | 0.2 g     | 0.5 g    |
|                               | 0.0001 lb | 0.0002 lb | 0.0005 lb | 0.001 lb |
| Linearity                     | 0.1 g     | 0.2 g     | 0.5 g     | 1 g      |
|                               | 0.0002 lb | 0.0005 lb | 0.001 lb  | 0.002 lb |
| Weight                        | 5.5 kg    | 5.5 kg    | 7.7 kg    | 7.7 kg   |
|                               | 12.1 lb   | 12.1 lb   | 17.0 lb   | 17.0 lb  |

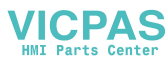

# Weighing ranges and readability ICS4\_5k-.../f and ICS4\_5k-.../DR/f compact scales

- Approved resolution up to 61,000 e (OIML, NTEP)
- Non-approved resolutions up to 610,000 d
- FACT function (Fully Automatic Calibration Technology) calibrates the scale according to temperature changes thus increasing weighing accuracy

| ICS4_5k/f           | 0.6XS       | 3XS        | 6XS        | 6SM       | 15LA      | 35LA      |
|---------------------|-------------|------------|------------|-----------|-----------|-----------|
| Capacity            | 0.61 kg     | 3.1 kg     | 6.1 kg     | 6.1 kg    | 15.1 kg   | 35.1 kg   |
|                     | 1.2 lb      | 6 lb       | 12 lb      | 12 lb     | 30 lb     | 60 lb     |
| Readability         |             |            |            |           |           |           |
| Standard resolution | 0.001 g     | 0.01 g     | 0.01 g     | 0.1 g     | 0.1 g     | 0.1 g     |
|                     | 0.000002 lb | 0.00002 lb | 0.00002 lb | 0.0002 lb | 0.0002 lb | 0.0002 lb |
| Approved resolution | 0.01 g      | 0.1 g      | 0.1 g      | 1 g       | 1 g       | 1 g       |
|                     | 0.00002 lb  | 0.0002 lb  | 0.0002 lb  | 0.002 lb  | 0.002 lb  | 0.002 lb  |
| Repeatability (sd)  | 0.001 g     | 0.01 g     | 0.01 g     | 0.1 g     | 0.1 g     | 0.1 g     |
|                     | 0.000002 lb | 0.00002 lb | 0.00002 lb | 0.0002 lb | 0.0002 lb | 0.0002 lb |
| Linearity           | 0.002 g     | 0.02 g     | 0.02 g     | 0.2 g     | 0.2 g     | 0.2 g     |
|                     | 0.000005 lb | 0.00005 lb | 0.0005 lb  | 0.0005 lb | 0.0005 lb | 0.0005 lb |
| Weight              | 6.3 kg      | 5.7 kg     | 5.7 kg     | 5.7 kg    | 9.0 kg    | 9.0 kg    |
|                     | 13.4 lb     | 12.6 lb    | 12.6 lb    | 12.6 lb   | 19.8 lb   | 19.8 lb   |

| ICS4_5k/DR/f        | 0.6XS                | 3XS                | 6XS                | 6SM                | 15LA              | 35LA              |
|---------------------|----------------------|--------------------|--------------------|--------------------|-------------------|-------------------|
| Capacity            | 0.12 kg /<br>0.61 kg | 0.6 kg /<br>3.1 kg | 1.2 kg /<br>6.1 kg | 1.2 kg /<br>6.1 kg | 3 kg /<br>15.1 kg | 3 kg /<br>15.1 kg |
| Readability         |                      |                    |                    |                    |                   |                   |
| Standard resolution | 0.001 g /<br>0.01 g  | 0.01 g /<br>0.1 g  | 0.01 g /<br>0.1 g  | 0.1g/<br>1g        | 0.1g/<br>1g       | 0.1g/<br>1g       |
| Approved resolution | 0.01 g               | 0.1 g              | 0.1 g              | 1 g                | 1 g               | 1 g               |

### Max. mechanical preload without losing capacity

| ICS4_5  | 3SM     | 65        |      | 6SM     | 15LA |          | 35LA |       |         |
|---------|---------|-----------|------|---------|------|----------|------|-------|---------|
| Preload | 1.25 kg | g 3.25 kg |      | 3.32 kg |      | 13.32 kg |      |       |         |
|         | 2.76 lb | ) 7.17 lb |      | 7.32 lb |      | 29.37 lb |      |       |         |
| ICS4_5  | 0.6XS   | 3X        | (S   | 6XS     | 6    | SM       | 15   | LA    | 35LA    |
| Preload | _       | 1.73      | 3 kg | 0.73 kg | 2.2  | 25 kg    | 20.3 | 2 kg  | 0.32 kg |
|         | _       | 3.8       | 1 lb | 1.61 lb | 4.9  | 96 lb    | 44.8 | 30 lb | 0.71 lb |

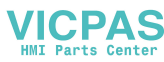

## 5.1.3 Operating life with battery

The operating life during battery operation varies depending on the intensity of use, the configuration and the connected scale.

The following approximate values apply with standard RS232 interface and the brightness set to 5.

| Weighing platform                       | Weighing terminal type | Conditions                     | Duration |
|-----------------------------------------|------------------------|--------------------------------|----------|
| Strain gauge weighing platform          | ICS4_5g                | WLAN, continuous operation     | 16 h     |
|                                         |                        | USB host, continuous operation | 16 h     |
| MonoBloc <sup>®</sup> weighing platform | ICS4_5k                | WLAN, continuous operation     | 10 h     |
|                                         |                        | USB host, continuous operation | 10 h     |

### 5.1.4 Dimensional drawings for devices for dry environments

### ICS4\_5 weighing terminal

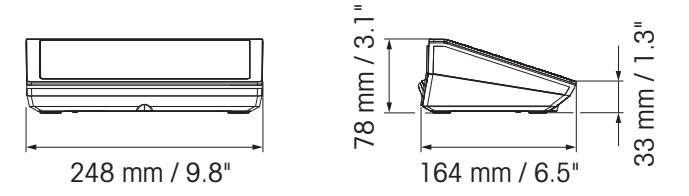

ICS4\_5 compact scale with XS or SM weighing platform

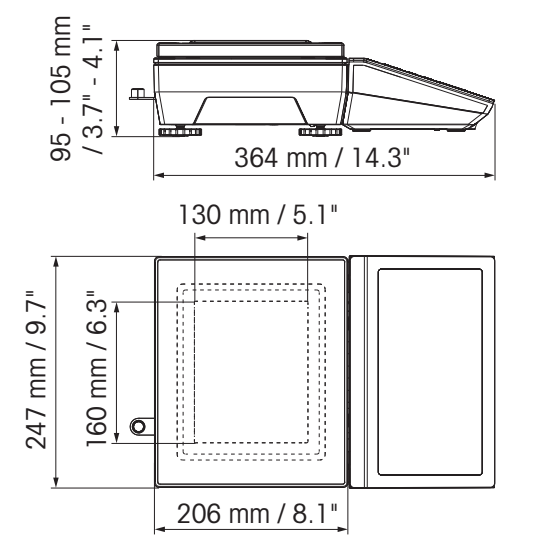

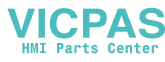

### ICS4\_5 compact scale with XS weighing platform and windshield

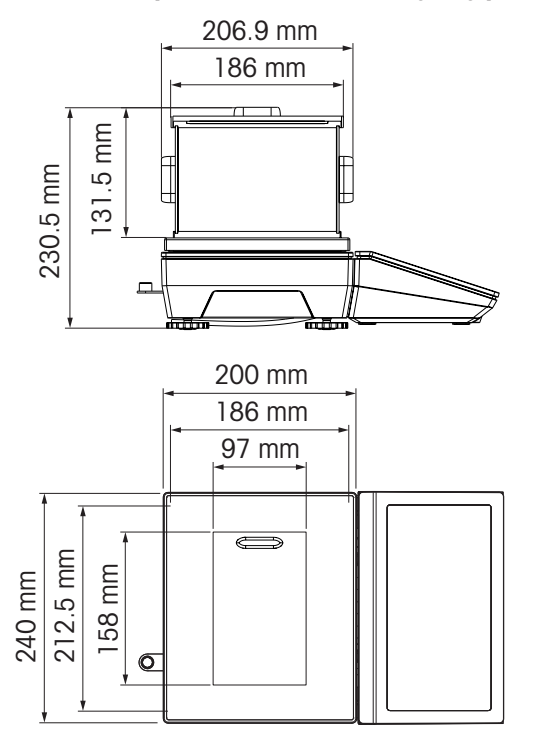

ICS4\_5 compact scale with LA weighing platform

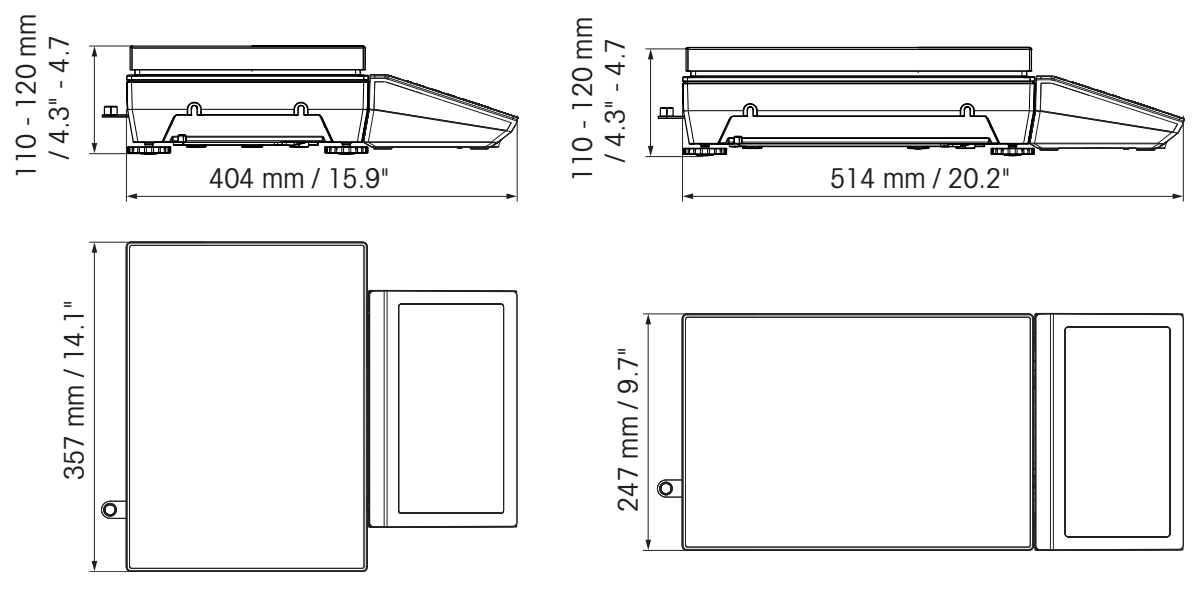

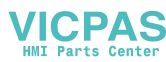

# 5.1.5 Accessories for dry environments

| Accessories for ICS4_5                                       | Order no.  |
|--------------------------------------------------------------|------------|
| Printer RS-P25/01 (for Europe only)                          | 11 124 300 |
| Printer RS-P26/01 (for Europe only)                          | 11 124 304 |
| Printer RS-P28/01 (for Europe only)                          | 11 124 301 |
| Printer APR510 Direct thermal Label Printer, 203 dpi         | 64 090 256 |
| Printer APR510 Thermal Transfer Label Printer, 203 dpi       | 64 090 257 |
| Printer APR510 Direct thermal Label Printer, 300 dpi         | 64 090 258 |
| Printer APR510 Thermal Transfer Label Printer, 300 dpi       | 64 090 259 |
| Printer APR710 Direct thermal Label Printer, 203 api         | 64 688 858 |
| Printer APR710 Inermal Iransier Label Printer, 203 api       | 64 688 859 |
|                                                              | 04 088 801 |
| Protective cover for the weighing terminal, set of 5 pieces  | 30 032 638 |
| Auxiliary display AD-RS-M7 (requiring cable 22 023 506)      | 12 122 381 |
| Charging station for Battery pack (lithium ion)              | 30 093 236 |
| Battery pack, lithium ion                                    |            |
| IP5x                                                         | 30 093 237 |
| IP65                                                         | 30 093 238 |
| Windshield forXS weighing platforms                          | 72 262 929 |
| Wall bracket                                                 | 30 032 637 |
| Support for wheeled bench stand                              | 22 023 460 |
| Column for PBA655, PBD655 and ICS4_5 / ICS685 compact scales |            |
| (requires wall bracket 30 032 637)                           |            |
| Height 330 mm / 1.3 ft                                       | 72 198 699 |
| Height 660 mm / 2.6 ft                                       | 72 198 700 |
| Floor stand, height 1000 mm / 3.3 ft                         |            |
| Painted steel                                                | 22 023 451 |
| Stainless steel                                              | 22 023 503 |
| Relaybox 4, for Digital I/O                                  | 22 011 967 |
| Power supply for Relaybox 4                                  | 00 505 544 |

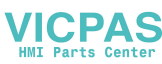

| Cables and plugs for ICS4_5                                                   | Order no.  |
|-------------------------------------------------------------------------------|------------|
| Cables                                                                        |            |
| Cable M12 USB Female Type A, USB Host                                         |            |
| 0.2 m / 0.7 ft                                                                | 22 017 604 |
| 3 m / 10 ft                                                                   | 22 017 608 |
| Cable M12 USB Male Type A, USB device, 3 m / 10 ft                            | 22 018 967 |
| Cable M12 RS232 Female Sub D 9 pin (crossed; used for PC)                     | 22 017 601 |
| Cable M12 RS232 Male Sub D 9 pin (not crossed; used for SICS scale)           | 22 017 602 |
| Cable M12 RS422/485, open ends                                                | 22 017 603 |
| Cable M12 Digital I/O, open ends                                              | 22 018 969 |
| Cable M12 Ethernet RJ45                                                       |            |
| 5 m / 16 ft                                                                   | 22 017 610 |
| 20 m / 66 ft                                                                  | 22 017 614 |
| Cable for auxiliary display AD-RS-M7                                          | 22 023 506 |
| RS232 extension 0.5 m / 1.6 ft, incl. 5 V and 12 V                            | 30 035 358 |
| RS232 SICS (cross, M12 plug male / M12 male) 3 m                              | 22 023 528 |
| RS422/485 extension kit                                                       | 22 023 698 |
| SICSpro extension (M12 male / M12 female) *                                   |            |
| 3 m / 10 ft                                                                   | 22 023 696 |
| 10 m / 32 ft                                                                  | 30 024 759 |
| SICSpro extension (M12 male / open end) 5 m / 16 ft *                         | 30 024 768 |
| Cable for GA46                                                                |            |
| 0.4 m / 1.4 ft                                                                | 22 018 978 |
| 2.5 m / 8 ft                                                                  | 22 018 979 |
| Plugs                                                                         |            |
| RS232 Counter plug (8 pin; for compact scales, extension 30 035 358 required) | 22 022 056 |
| Ethernet Counter plug (4 pin, D; not for compact scales)                      | 22 022 058 |
| USB Device Counter plug (4 pin, A; not for compact scales)                    | 22 022 059 |

\* Maximum admissible extension length: 30 m / 100 ft

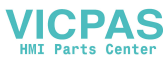

# 5.2 Devices for wet environment

# 5.2.1 Technical data for weighing terminals for wet environments

| ICS4_9 weighing terminals                                                                                       |                                                                                                    |                                                               |  |  |  |  |  |  |
|----------------------------------------------------------------------------------------------------|----------------------------------------------------------------------------------------------------|---------------------------------------------------------------|--|--|--|--|--|--|
| Housing                                                                                                    | Stainless steel 1.4301 or AISI 304                                                                            |                                                               |  |  |  |  |  |  |
| Display                                                                                                    | LCD liquid crystal graphical display, with back lighting                                                      |                                                               |  |  |  |  |  |  |
| Keyboard                                                                                                    | Factile-touch membrane keypad (PET)<br>Scratch-resistant labelling                                            |                                                               |  |  |  |  |  |  |
| Protection type                                                                                                 | Terminal                                                                                                    | IP68/IP69k                                                    |  |  |  |  |  |  |
|                                                                                                    | Standard weighing platform                                                                                    | IP65                                                          |  |  |  |  |  |  |
|                                                                                                    | Weighing platform with option potted stainless steel load cell                                                | IP65/IP67                                                     |  |  |  |  |  |  |
|                                                                                                    | Weighing platform with option hermet-<br>ically sealed stainless steel load cell                              | IP68/IP69k                                                    |  |  |  |  |  |  |
| Net weight                                                                                                    | Weighing terminal                                                                                             | 2.0 kg / 4.4 lb                                               |  |  |  |  |  |  |
|                                                                                                    | ICS4_9g/c                                                                                                    | 3.2 kg / 7.1 lb<br>+ weight of the weighing platform          |  |  |  |  |  |  |
| Power supply connection                                                                                         | Direct connection to power supply<br>(supply voltage fluctuation not<br>exceeding ±10 % of the rated voltage) |                                                               |  |  |  |  |  |  |
|                                                                                                    | Rated voltage                                                                                                 | 100 240 V AC<br>50 60 Hz<br>300 mA                            |  |  |  |  |  |  |
| Battery operation                                                                                               | Supply of device                                                                                              | 12 V / 2.5 A                                                  |  |  |  |  |  |  |
|                                                                                                    | Up to 22 hours of operation possible                                                                          |                                                               |  |  |  |  |  |  |
| 9-28 VDC power supply                                                                                           | Rated voltage                                                                                                 | 9 28 V === / max. 2.5 A                                       |  |  |  |  |  |  |
|                                                                                                    | Power cord                                                                                                    | approx. 5 m / 16 ft, open ends                                |  |  |  |  |  |  |
| Battery charger                                                                                                 | Ambient conditions                                                                                            | 0 40 °C / 32 104 °F<br>dry environment                        |  |  |  |  |  |  |
| Ambient conditions                                                                                              | Application                                                                                                   | indoor use only                                               |  |  |  |  |  |  |
|                                                                                                    | Altitude                                                                                                    | up to 2,000 m                                                 |  |  |  |  |  |  |
|                                                                                                    | Temperature range Class III                                                                                   | –10 40 °C / 14 104 °F                                         |  |  |  |  |  |  |
|                                                                                                    | Temperature range Class II                                                                                    | 0 40 °C / 32 104 °F                                           |  |  |  |  |  |  |
|                                                                                                    | Overvoltage category                                                                                          | II                                                            |  |  |  |  |  |  |
|                                                                                                    | Pollution degree                                                                                              | 2                                                             |  |  |  |  |  |  |
|                                                                                                    | Humidity                                                                                                    | Max. rel. humidity 85 % for temperatures up to 40 °C / 104 °F |  |  |  |  |  |  |
| W & M approvals                                                                                                 | OIML Class II, III, IIII<br>NTEP Class II, III                                                                |                                                               |  |  |  |  |  |  |
| Interfaces                                                                                                    |                                                                                                    |                                                               |  |  |  |  |  |  |
| Communication interfaces 1 RS232 interface integrated<br>1 additional optional communication interface possible |                                                                                                    |                                                               |  |  |  |  |  |  |
| Scale interfaces                                                                                                | 1 scale interface integrated                                                                                  | 1 scale interface integrated                                  |  |  |  |  |  |  |

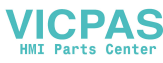

### 5.2.2 Technical data for terminal and platform combinations for wet environments

- The size of the weighing platform (A, BB, B, QA, QB) is indicated at the end of the product name, e.g., **ICS429g-QA6**.
- Other combinations of weighing range and readability can be adjusted by the **METTLER TOLEDO** service technician on site.
- The table below indicates the factory settings of weighing range and readability.

#### Weighing ranges and readability

•

Ĭ

| Model          | A3        | A    | 6     | A15      |   | BB30     | BBG  | 60   | B3(  | 0      | B60     |
|----------------|-----------|------|-------|----------|---|----------|------|------|------|--------|---------|
| Weighing range | 3 kg      | 61   | kg    | 15 kg    |   | 30 kg    | 60   | kg   | 30 I | ٨g     | 60 kg   |
|                | 5 lb      | 10   | lb    | 25 lb    |   | 50 lb    | 100  | lb   | 50   | lb     | 100 lb  |
| Readability    | 1 g       | 2    | g     | 5 g      |   | 10 g     | 20   | g    | 10   | g      | 20 g    |
|                | 0.001 lb  | 0.00 | )2 lb | 0.005 lb | ) | 0.01 lb  | 0.02 | 2 lb | 0.01 | lb     | 0.02 lb |
| Model          | QA3       |      | QA6   |          |   | QB15     |      | QB30 |      |        | QB60    |
| Weighing range | 3 kg      |      | 6 kg  |          |   | 15 kg 30 |      | 30 I | ٨g   |        | 60 kg   |
|                | 5 lb      |      | 1     | 0 lb     |   | 25 lb    |      | 50 I |      | 100 lb |         |
| Readability    | ility 1 g |      |       | 2 g      |   | 5 g      |      | 10 g |      | 20 g   |         |
|                | 0.001     | b    | 0.0   | 002 lb   |   | 0.005 lb |      | 0.01 | lb   |        | 0.02 lb |

### Operation limits – maximum static safe load

| Model | a – center load | b – side load | c – corner load |                                         |
|-------|-----------------|---------------|-----------------|-----------------------------------------|
| Α     | 40 kg           | 30 kg         | 15 kg           |                                         |
|       | 80 lb           | 60 lb         | 30 lb           | u a a a a a a a a a a a a a a a a a a a |
| BB    | 100 kg          | 70 kg         | 35 kg           |                                         |
|       | 200 lb          | 140 lb        | 70 lb           |                                         |
| В     | 200 kg          | 140 kg        | 75 kg           |                                         |
|       | 400 lb          | 280 lb        | 150 lb          |                                         |
| QA    | 40 kg           | 30 kg         | 15 kg           |                                         |
|       | 80 lb           | 60 lb         | 30 lb           |                                         |
| QB    | 100 kg          | 70 kg         | 35 kg           |                                         |
|       | 200 lb          | 140 lb        | 70 lb           |                                         |

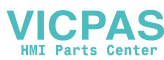

#### Weights, approximate values

| Model | Standard:        | Option:                | Option: hermetically sealed |
|-------|------------------|------------------------|-----------------------------|
|       | potted aluminium | potted stainless steel | stainless steel             |
| Α     | 4.8 kg           | 5.5 kg                 | 5.7 kg                      |
|       | 10.6 lb          | 12.1 lb                | 12.6 lb                     |
| BB    | 7.2 kg           | 7.9 kg                 | 8.1 kg                      |
|       | 15.9 lb          | 17.4 lb                | 17.9 lb                     |
| В     | 12.0 kg          | 15.0 kg                | 15.2 kg                     |
|       | 16.5 lb          | 33.1 lb                | 33.5 lb                     |
| QA    | 3.7 kg           | 4.4 kg                 | 4.6 kg                      |
|       | 8.2 lb           | 9.7 lb                 | 10.1 lb                     |
| QB    | 6.0 kg           | 6.7 kg                 | 6.9 kg                      |
|       | 13.2 lb          | 14.8 lb                | 15.2 lb                     |

#### Length of load cell cable for ICS4\_9g-.../t

| Models Potted aluminum load cell |              | Potted stainless steel load cell<br>Hermetically sealed stainless steel load cell |
|----------------------------------|--------------|-----------------------------------------------------------------------------------|
| A, QA                            | 1 m / 3.3 ft | 3 m / 9.9 ft                                                                      |
| BB, B, QB                        | 2 m / 6.6 ft |                                                                                   |

### 5.2.3 Operating life with battery

The operating life during battery operation varies depending on the intensity of use, the configuration and the connected scale.

The following approximate values apply with standard RS232 interface and the brightness set to 5.

| Weighing platform                                      | Conditions           | Duration |
|--------------------------------------------------------|----------------------|----------|
| With 1 strain gauge load cell,<br>e.g., ICS429g-A15    | Continuous operation | 25 h     |
| With 4 strain gauge load cells,<br>e.g., a floor scale | Continuous operation | 22 h     |
| With PBK98_/PFK98_                                     | Continuous operation | 14 h     |

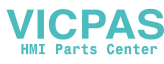

## 5.2.4 Dimensional drawings for devices for wet environments

## ICS4\_9 weighing terminal

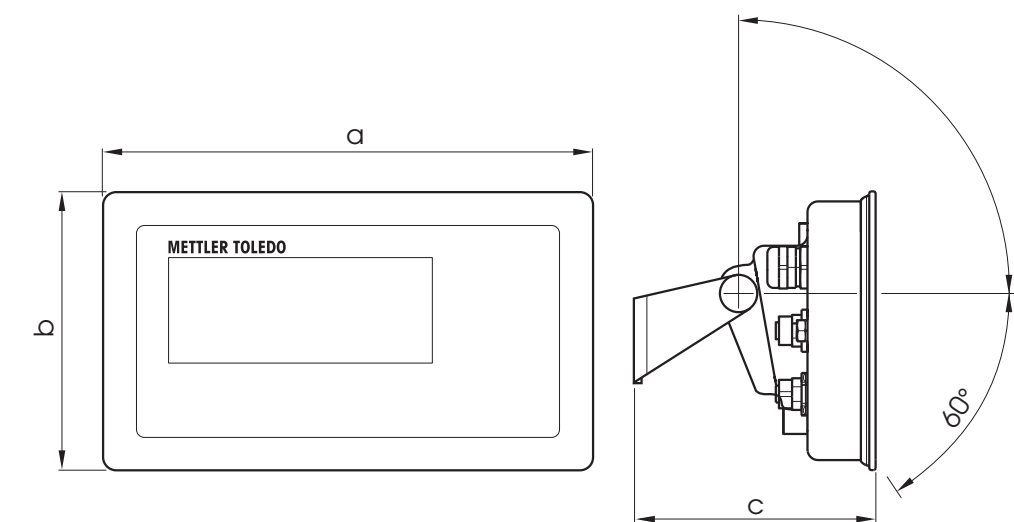

| Dimension | [mm] | ["]  |
|-----------|------|------|
| α         | 232  | 9.13 |
| b         | 132  | 5.20 |
| C         | 115  | 4.53 |

### Weighing platforms for ICS4\_9g terminal and platform combinations

Front view

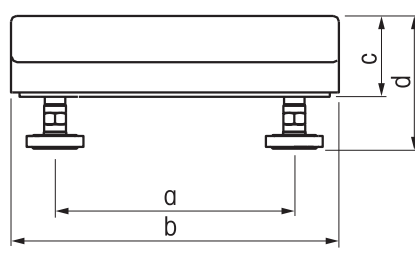

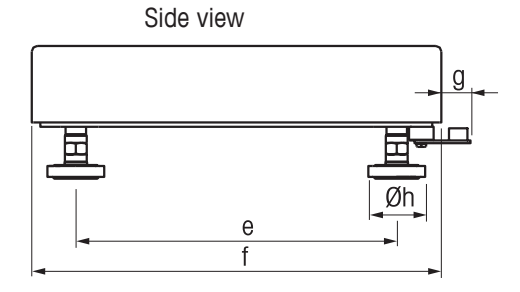

|      | A    |       | В    |       | B     | BB QA |      | QA   |      | В     |
|------|------|-------|------|-------|-------|-------|------|------|------|-------|
| Dim. | [mm] | ["]   | [mm] | ["]   | [mm]  | ["]   | [mm] | ["]  | [mm] | ["]   |
| α    | 175  | 6.89  | 235  | 9.25  | 335   | 13.81 | 163  | 6.41 | 240  | 9.45  |
| b    | 240  | 9.45  | 300  | 11.81 | 400   | 15.74 | 228  | 8.97 | 305  | 12.00 |
| C    | 59   | 2.32  | 76   | 2.99  | 108.5 | 4.27  | 59   | 2.32 | 76   | 2.99  |
| d    | 97   | 3.81  | 108  | 4.25  | 134,5 | 5.29  | 97   | 3.81 | 108  | 4.25  |
| е    | 235  | 9.25  | 335  | 13.81 | 435   | 17.12 | 163  | 6.41 | 254  | 10.0  |
| f    | 300  | 11.81 | 400  | 15.74 | 500   | 19.68 | 228  | 8.97 | 305  | 12.00 |
| g    | 21   | 0.83  | 18   | 0.70  | 17    | 0.70  | 21   | 0.83 | 17   | 0.67  |
| h    | 42   | 1.65  | 42   | 1.65  | 42    | 1.65  | 42   | 1.65 | 42   | 1.65  |

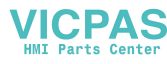

#### ICS4\_9g-.../f terminal and platform combination

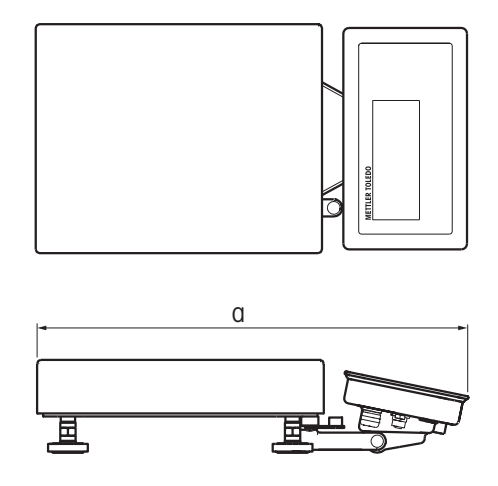

|      | A    |       | В    |       | BB   |       | Q    | A     | QB   |       |
|------|------|-------|------|-------|------|-------|------|-------|------|-------|
| Dim. | [mm] | ["]   | [mm] | ["]   | [mm] | ["]   | [mm] | ["]   | [mm] | ["]   |
| α    | 452  | 17.80 | 549  | 21.61 | 649  | 25.55 | 380  | 14.96 | 452  | 17.80 |

## ICS4\_9g-.../c terminal and platform combination

The size of the weighing platform (A, BB, B, QA, QB) is indicated at the end of the product name, e.g., **ICS429a-QA6**.

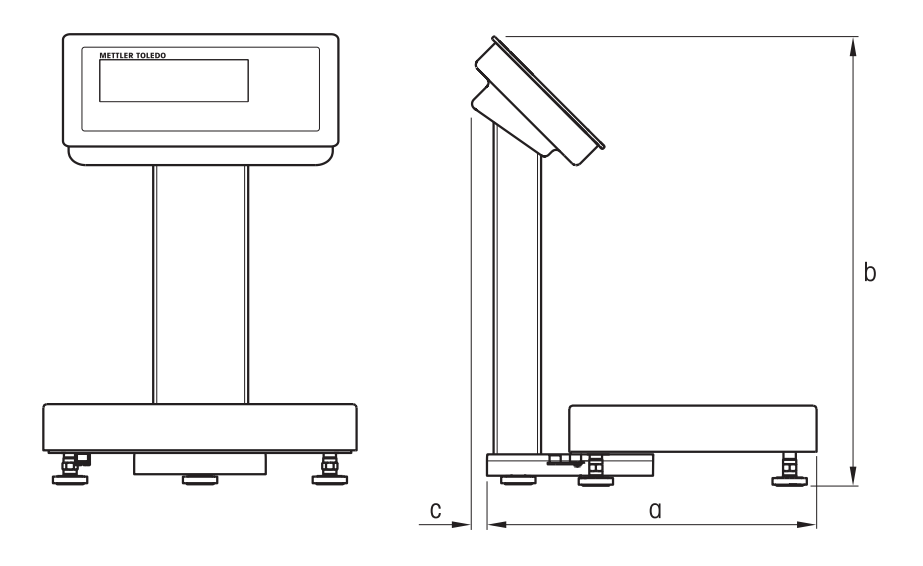

|      |      | 4     | I    | B     | B    | В     | QA   |       | QA QB |       |
|------|------|-------|------|-------|------|-------|------|-------|-------|-------|
| Dim. | [mm] | ["]   | [mm] | ["]   | [mm] | ["]   | [mm] | ["]   | [mm]  | ["]   |
| α    | 452  | 17.80 | 549  | 21.61 | 649  | 25.55 | 380  | 14.96 | 452   | 17.80 |
| b    | 386  | 15.20 | 386  | 15.20 | 386  | 15.20 | 386  | 15.20 | 386   | 15.20 |
| C    | 13   | 0.51  | 13   | 0.51  | 13   | 0.51  | 13   | 0.51  | 13    | 0.51  |

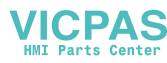

### 5.2.5 Accessories for wet environments

| Accessories for ICS4_9                                                                                                    | Order no.                                                          |
|----------------------------------------------------------------------------------------------------|--------------------------------------------------------------------|
| GA46 printer, RS232, incl. 8-pin M12 plug<br>cable 2.5 m / 8.2 ft<br>cable 0.4 m / 1.3 ft                                                                                           | 22 019 925<br>22 019 926                                           |
| I/O accessories                                                                                                    |                                                                    |
| Relaybox 4, for Digital I/O                                                                                                    | 22 011 967                                                         |
| Power supply for Relaybox 4                                                                                                    | 00 505 544                                                         |
| Mechanical parts                                                                                                    |                                                                    |
| Protective cover for terminals ICS4_9, set of 3 pieces                                                                                                    | 22 021 109                                                         |
| Stand <b>ICS4_9</b> , for/t version or terminal with PBA226, PBA426, PBA429<br>Height 120 mm / 0.4 ft<br>Height 330 mm / 1.1 ft<br>Height 660 mm / 2.2 ft<br>Height 900 mm / 3.0 ft | 72 219 393<br>72 198 702<br>72 198 703<br>72 198 703<br>72 198 704 |
| Stand ICS4_9 for PBK, PFK, MA, MD and DB Platforms, height 330 mm / 1.1 ft                                                                                                    | 22 014 836                                                         |
| Bench stand <b>ICS4_9</b> for scale bench 00 503 632 or 00 504 854, height 500 mm / 1.6 ft                                                                                          | 22 014 835                                                         |
| Floor stand ICS4_9, height 1000 mm / 3.3 ft                                                                                                    | 22 014 834                                                         |
| Standbase for floor stand                                                                                                    | 22 011 982                                                         |
| Wall bracket ICS4_9, inclinable and swivelling                                                                                                    | 22 014 833                                                         |
| Desk mounting plate, for terminal and/t version only                                                                                                    | 22 021 111                                                         |

| Cables and plugs for ICS4_9                                                                                    | Order no.                |
|----------------------------------------------------------------------------------------------------|--------------------------|
| Cables                                                                                                    |                          |
| RS232 cable for SICS scale, 8 pin M12 <-> 9 pin sub D plug, 3 m / 10 ft                                        | 22 021 087               |
| RS232 cable for PC, 8 pin M12 <-> 9 pin sub D receptacle, 3 m / 10 ft                                          | 22 021 088               |
| RS422/RS485 cable, 6 pin M12 <-> open ends, 3 m / 10 ft                                                        | 22 021 089               |
| Ethernet cable, 4 pin M12 coding D <-> RJ45<br>5 m / 16.4 ft<br>20 m / 65.6 ft                                 | 22 021 090<br>22 021 091 |
| Cable to connect Digital I/O option with relay box,<br>12 pin M12 <-> open ends, 10 m / 32.8 ft                | 22 021 093               |
| USB Device cable, connection to PC, 3 m / 10 ft                                                                | 22 021 092               |
| USB Host cable, connection to scanner, keyboard or USB stick, M12 USB female type A 0.2 m / 0.7 ft 3 m / 10 ft | 30 093 252<br>30 093 253 |
| Plugs                                                                                                    |                          |
| RS232 counter plug, 8 pin M12 (for/f versions extension 30 035 358 required)                                   | 22 022 056               |
| Ethernet counter plug, 4 pin, coding D, M12 (not for/f versions)                                               | 22 022 058               |
| USB Device counter plug, 4 pin, coding A, M12 (not for/f versions)                                             | 22 022 059               |
| RS422/485 extension kit                                                                                        | 22 023 698               |

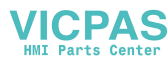

# 5.3 General technical data

### 5.3.1 Applications

- Weighing
- Average weighing

# 5.3.2 Analog scale interface

| Impedance                  | ≥ 87.5 Ohm, e.g., 1 x 350 Ohm or 4 x 350 Ohm |
|----------------------------|----------------------------------------------|
| Excitation                 | 3.3 V DC                                     |
| Sensitivity                | 2 to 3 mV/V                                  |
| Max. resolution            | 7,500 e (OIML)<br>300,000 d (non approvable) |
| Min. verification interval | 0.264 µV/e                                   |

# 5.3.3 Assignment of the interface connections

|        | Digital I/O                                                                                                  | RS232                                             | RS422                                                                                 | RS485                                                                                                 | USB Device<br>USB Host         | Ethernet             | Power                                                   |
|--------|----------------------------------------------------------------------------------------------------|---------------------------------------------------|---------------------------------------------------------------------------------------|----------------------------------------------------------------------------------------------------|--------------------------------|----------------------|---------------------------------------------------------|
| Socket | $ \begin{array}{c} 11 & 5 & 6 & 7 & 12 \\ 4 & 0 & 0 & 0 & 8 \\ 3 & 0 & 0 & 0 & 9 \\ 2 & 10 & 1 \end{array} $ | $\begin{array}{c} 5\\4\\0\\3\\0\\2\\1\end{array}$ | $ \begin{array}{c} 3\\ 2 & \circ \\ \circ & \circ \\ \circ & 6 \\ 1 & 5 \end{array} $ | $ \begin{array}{c} 3\\ 2 & \circ \\ \circ & \circ & \circ \\ \circ & 6 & \circ \\ 1 & 5 \end{array} $ | $3 \circ 0 4$<br>$2 \circ 0 1$ | 3 5 0 0 4<br>2 0 0 1 | $4 \underbrace{\bullet \bullet}_{1} \underbrace{3}_{2}$ |
| Pin 1  | In O                                                                                                    | CTS                                               | TxD                                                                                   | T/RxD                                                                                                 | +5 V *                         | TD+                  | +12 V *                                                 |
| Pin 2  | In 1                                                                                                    | TxD                                               | TxD-                                                                                  | "T/RxD–                                                                                               | D                              | RD+                  | +12 V *                                                 |
| Pin 3  | In 2                                                                                                    | RTS                                               | RxD                                                                                   | -                                                                                                    | GND                            | TD-                  | GND                                                     |
| Pin 4  | In 3                                                                                                    | RxD                                               | +12 V *                                                                               | +12 V *                                                                                               | D+                             | RD-                  | GND                                                     |
| Pin 5  | In_GND                                                                                                    | +12 V *                                           | GND                                                                                   | GND                                                                                                   |                                |                      |                                                         |
| Pin 6  | Out 0                                                                                                    | +5 V *                                            | RxD-                                                                                  | -                                                                                                    | _                              |                      |                                                         |
| Pin 7  | Out 1                                                                                                    | -                                                 | _                                                                                     |                                                                                                    |                                |                      |                                                         |
| Pin 8  | Out 2                                                                                                    | GND                                               |                                                                                       |                                                                                                    |                                |                      |                                                         |
| Pin 9  | Out 3                                                                                                    |                                                   |                                                                                       |                                                                                                    |                                |                      |                                                         |
| Pin 10 | Out_GND                                                                                                    |                                                   |                                                                                       |                                                                                                    |                                |                      |                                                         |
| Pin 11 | +12 V *                                                                                                    |                                                   |                                                                                       |                                                                                                    |                                |                      |                                                         |
| Pin 12 | GND                                                                                                    |                                                   |                                                                                       |                                                                                                    |                                |                      |                                                         |

\* max. 0.5 A

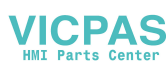

# 6 Appendix

# 6.1 Metrological information

Scales that have been factory-calibrated have a label indicating this on the packaging.

Scales with a green M on the type plate are ready for operation.

Scales that are calibrated in two stages have a label indicating this on the packaging.

These scales have only been calibrated in a first stage (declaration of conformity in accordance with EN 45501-8.2). The second stage of the calibration must be done on-site by authorized service personnel. Please contact your local representative.

Medium accuracy scales that are used in commerce where certified calibration is required must be calibrated and certified.

Observe the respective measurement data guidelines in your country.

# 6.2 Table of Geo Code values

The Geo code feature provided in the weighing terminal permits calibration readjustment by a METTLER TOLEDO service technician due to changes in elevation or latitude without reapplying test weights. This adjustment assumes that a previously accurate calibration was done with the Geo code set properly for that original location and that the Geo code for the new location can be accurately determined.

When a weighing terminal is to be reinstalled at a different geographic location, gravitational and altitude changes can be accounted for by the following steps.

Note that this procedure is not necessary if an on-site recalibration is performed.

### Determining the Geo code value

There are two methods to determine the Geo code value for your location.

#### Method A

- 1 Go to https://www.welmec.org/welmec/gravity-information/ and obtain the g value (e.g. 9.770390 m/s<sup>2</sup>) for your specific geographic location.
- 2 Check the METTLER TOLEDO Geo code Table A to select the Geo code according to your g value, e.g. Geo code 20 should be applied if your g value is 9.810304.

#### Method B

 Use the METTLER TOLEDO Geo code Table B to determine the Geo code for the new altitude and location where the scale will be used.

The latitude and height above sea level can be found using this link https://www.mapcoordinates.net/en.

### Checking the Geo code value in the instrument

- Switch the weighing terminal off and on again.
  - ⇒ The currently set Geo code value is displayed when starting up.

### **Comparing Geo codes**

- 1 Compare the determined Geo code with the current Geo code setting of the weighing terminal.
- 2 If the two Geo code values do not match, call the METTLER TOLEDO service technician. When the system is certified, a re-verification will be necessary.

#### Note

Using the Geo code value for calibration adjustment is not as accurate as re-applying certified test weights and re-calibrating the scale in a new location.

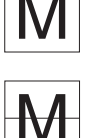

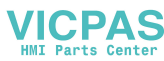

| Geo code | g value (m/s²) | Geo code | g value (m/s²) | Geo code | g value (m/s²) | Geo code | g value (m/s²) |
|----------|----------------|----------|----------------|----------|----------------|----------|----------------|
| 0        | 9.770390       | 8        | 9.786316       | 16       | 9.802295       | 24       | 9.818326       |
| 1        | 9.772378       | 9        | 9.788311       | 17       | 9.804296       | 25       | 9.820333       |
| 2        | 9.774367       | 10       | 9.790306       | 18       | 9.806298       | 26       | 9.822341       |
| 3        | 9.776356       | 11       | 9.792302       | 19       | 9.808300       | 27       | 9.824351       |
| 4        | 9.778347       | 12       | 9.794299       | 20       | 9.810304       | 28       | 9.826361       |
| 5        | 9.780338       | 13       | 9.796297       | 21       | 9.812308       | 29       | 9.828371       |
| 6        | 0.782330       | 14       | 9.798295       | 22       | 9.814313       | 30       | 9.830383       |
| 7        | 9.784323       | 15       | 9.800295       | 23       | 9.816319       | 31       | 9.832396       |

### Table A: Definition of METTLER TOLEDO Geo codes with g value

# Table B: Definition of METTLER TOLEDO Geo codes with geographic latitude and height

|                                        | Height above sea level |        |        |        |        |        |        |        |        |        |         |         |
|----------------------------------------|------------------------|--------|--------|--------|--------|--------|--------|--------|--------|--------|---------|---------|
|                                        | [m]                    | 0      | 325    | 650    | 975    | 1300   | 1625   | 1950   | 2275   | 5600   | 2925    | 3250    |
| Geographical latitude,                 |                        | - 325  | - 650  | - 975  | - 1300 | - 1625 | - 1950 | - 2275 | - 2600 | - 2925 | - 3250  | - 3575  |
| North or South                         | [ft]                   | 0      | 1060   | 2130   | 3200   | 4260   | 5330   | 6400   | 7460   | 8530   | 9600    | 10660   |
|                                        |                        | - 1060 | - 2130 | - 3200 | - 4260 | - 5330 | - 6400 | - 7460 | - 8530 | - 9600 | - 10660 | - 11/30 |
| 0° 0' - 5° 46'<br>(0.0° - 5.77°)       |                        | 5      | 4      | 4      | 3      | 3      | 2      | 2      | 1      | 1      | 0       | 0       |
| 5° 46' - 9° 52'<br>(5.77° - 12.87°)    |                        | 5      | 5      | 4      | 4      | 3      | 3      | 2      | 2      | 1      | 1       | 0       |
| 9° 52' - 12° 44'<br>(12.87° - 12.73°)  |                        | 6      | 5      | 5      | 4      | 4      | 3      | 3      | 2      | 2      | 1       | 1       |
| 12° 44' - 15° 6'<br>(12.73° - 15.1°)   |                        | 6      | 6      | 5      | 5      | 4      | 4      | 3      | 3      | 2      | 2       | 1       |
| 15° 6' - 17° 10'<br>(15.1° - 17.17°)   |                        | 7      | 6      | 6      | 5      | 5      | 4      | 4      | 3      | 3      | 2       | 2       |
| 17° 10' - 19° 2'<br>(17.17° - 19.03°)  |                        | 7      | 7      | 6      | 6      | 5      | 5      | 4      | 4      | 3      | 3       | 2       |
| 19° 2' - 20° 45'<br>(19.03° - 20.75°)  |                        | 8      | 7      | 7      | 6      | 6      | 5      | 5      | 4      | 4      | 3       | 3       |
| 20° 45' - 22° 22'<br>(20.75° - 22.37°) |                        | 8      | 8      | 7      | 7      | 6      | 6      | 5      | 5      | 4      | 4       | 3       |
| 22° 22' - 23° 54'<br>(22.37° - 23.9°)  |                        | 9      | 8      | 8      | 7      | 7      | 6      | 6      | 5      | 5      | 4       | 4       |
| 23° 54' - 25° 21'<br>(23.9° - 25.35°)  |                        | 9      | 9      | 8      | 8      | 7      | 7      | 6      | 6      | 5      | 5       | 4       |
| 25° 21' - 26° 45'<br>(23.35° - 26.75°) |                        | 10     | 9      | 9      | 8      | 8      | 7      | 7      | 6      | 6      | 5       | 5       |
| 26° 45' - 28° 6'<br>(26.75° - 28.1°)   |                        | 10     | 10     | 9      | 9      | 8      | 8      | 7      | 7      | 6      | 6       | 5       |
| 28° 6' - 29° 25'<br>(28.1° - 29.42°)   |                        | 11     | 10     | 10     | 9      | 9      | 8      | 8      | 7      | 7      | 6       | 6       |
| 29° 25' - 30° 41'<br>(29.42° - 30.68°) |                        | 11     | 11     | 10     | 10     | 9      | 9      | 8      | 8      | 7      | 7       | 6       |
| 30° 41' - 31° 56'<br>(30.68° - 31.93°) |                        | 12     | 11     | 11     | 10     | 10     | 9      | 9      | 8      | 8      | 7       | 7       |
| 31° 56' - 33° 9'<br>(31.93° - 33.15°)  |                        | 12     | 12     | 11     | 11     | 10     | 10     | 9      | 9      | 8      | 8       | 7       |
| 33° 9' - 34° 21'<br>(33.15° - 34.35°)  |                        | 13     | 12     | 12     | 11     | 11     | 10     | 10     | 9      | 9      | 8       | 8       |
| 34° 21' - 35° 31'<br>(34.35° - 35.52°) |                        | 13     | 13     | 12     | 12     | 11     | 11     | 10     | 10     | 9      | 9       | 8       |
| 35° 31' - 36° 41'<br>(35.52° - 36.68°) |                        | 14     | 13     | 13     | 12     | 12     | 11     | 11     | 10     | 10     | 9       | 9       |

VICPAS HMI Parts Center

|                                          | Height above sea level                        |        |        |               |        |                |                |        |        |                |                |         |
|------------------------------------------|-----------------------------------------------|--------|--------|---------------|--------|----------------|----------------|--------|--------|----------------|----------------|---------|
|                                          | [m] 0 325 650 975 1300 1625 1950 2275 5600 29 |        |        |               |        |                |                |        | 2925   | 3250           |                |         |
| Geographical latitude,<br>North or South | [ft]                                          | - 325  | - 650  | - 975<br>2130 | 3200   | - 1625<br>4260 | - 1950<br>5330 | - 2275 | - 2600 | - 2925<br>8530 | - 3250<br>9600 | - 3575  |
|                                          |                                               | - 1060 | - 2130 | - 3200        | - 4260 | - 5330         | - 6400         | - 7460 | - 8530 | - 9600         | - 10660        | - 11730 |
| 36° 41' - 37° 50'<br>(36.68° - 37.83°)   |                                               | 14     | 14     | 13            | 13     | 12             | 12             | 11     | 11     | 10             | 10             | 9       |
| 37° 50' - 38° 58'<br>(37.83° - 38.97°)   |                                               | 15     | 14     | 14            | 13     | 13             | 12             | 12     | 11     | 11             | 10             | 10      |
| 38° 58' - 40° 5'<br>(38.97° - 40.08°)    |                                               | 15     | 15     | 14            | 14     | 13             | 13             | 12     | 12     | 11             | 11             | 10      |
| 40° 5' - 41° 12'<br>(40.08° - 41.2°)     |                                               | 16     | 15     | 15            | 14     | 14             | 13             | 13     | 12     | 12             | 11             | 11      |
| 41° 12' - 42° 19'<br>(41.2° - 42.32°)    |                                               | 16     | 16     | 15            | 15     | 14             | 14             | 13     | 13     | 12             | 12             | 11      |
| 42° 19' - 43° 26'<br>(42.32° - 43.43°)   |                                               | 17     | 16     | 16            | 15     | 15             | 14             | 14     | 13     | 13             | 12             | 12      |
| 43° 26' - 44° 32'<br>(43.43° - 44.53°)   |                                               | 17     | 17     | 16            | 16     | 15             | 15             | 14     | 14     | 13             | 13             | 12      |
| 44° 32' - 45° 38'<br>(44.53° - 45.63°)   |                                               | 18     | 17     | 17            | 16     | 16             | 15             | 15     | 14     | 14             | 13             | 13      |
| 45° 38' - 46° 45'<br>(45.63° - 46.75°)   |                                               | 18     | 18     | 17            | 17     | 16             | 16             | 15     | 15     | 14             | 14             | 13      |
| 46° 45' - 47° 51'<br>(46.75° - 47.85°)   |                                               | 19     | 18     | 18            | 17     | 17             | 16             | 16     | 15     | 15             | 14             | 14      |
| 47° 51' - 48° 58'<br>(47.85° - 48.97°)   |                                               | 19     | 19     | 18            | 18     | 17             | 17             | 16     | 16     | 15             | 15             | 14      |
| 48° 58' - 50° 6'<br>(48.97° - 50.1°)     |                                               | 20     | 19     | 19            | 18     | 18             | 17             | 17     | 16     | 16             | 15             | 15      |
| 50° 6' - 51° 13'<br>(50.1° - 51.22°)     |                                               | 20     | 20     | 19            | 19     | 18             | 18             | 17     | 17     | 16             | 16             | 15      |
| 51° 13' - 52° 22'<br>(51.22° - 52.37°)   |                                               | 21     | 20     | 20            | 19     | 19             | 18             | 18     | 17     | 17             | 16             | 16      |
| 52° 22' - 53° 31'<br>(52.37° - 53.52°)   |                                               | 21     | 21     | 20            | 20     | 19             | 19             | 18     | 18     | 17             | 17             | 16      |
| 53° 31' - 54° 41'<br>(53.52° - 54.68°)   |                                               | 22     | 21     | 21            | 20     | 20             | 19             | 19     | 18     | 18             | 17             | 17      |
| 54° 41' - 55° 52'<br>(54.68° - 55.87°)   |                                               | 22     | 22     | 21            | 21     | 20             | 20             | 19     | 19     | 18             | 18             | 17      |
| 55° 52' - 57° 4'<br>(55.87° - 57.07°)    |                                               | 23     | 22     | 22            | 21     | 21             | 20             | 20     | 19     | 19             | 18             | 18      |
| 57° 4' - 56° 17'<br>(57.07° - 56.28°)    |                                               | 23     | 23     | 22            | 22     | 21             | 21             | 20     | 20     | 19             | 19             | 18      |
| 56° 17' - 59° 32'<br>(56.28° - 59.53°)   |                                               | 24     | 23     | 23            | 22     | 22             | 21             | 21     | 20     | 20             | 19             | 19      |
| 59° 32' - 60° 49'<br>(59.53° - 60.82°)   |                                               | 24     | 24     | 23            | 23     | 22             | 22             | 21     | 21     | 20             | 20             | 19      |
| 60° 49' - 62° 9'<br>(60.82° - 62.15°)    |                                               | 25     | 24     | 24            | 23     | 23             | 22             | 22     | 21     | 21             | 20             | 20      |
| 62° 9' - 63° 30'<br>(62.15° - 63.5°)     |                                               | 25     | 25     | 24            | 24     | 23             | 23             | 22     | 22     | 21             | 21             | 20      |
| 63° 30' - 64° 55'<br>(63.5° - 64.92°)    |                                               | 26     | 25     | 25            | 24     | 24             | 23             | 23     | 22     | 22             | 21             | 21      |
| 64° 55' - 66° 24'<br>(64.92° - 66.4°)    |                                               | 26     | 26     | 25            | 25     | 24             | 24             | 23     | 23     | 22             | 22             | 21      |
| 66° 24' - 67° 57'<br>(66.4° - 67.95°)    |                                               | 27     | 26     | 26            | 25     | 25             | 24             | 24     | 23     | 23             | 22             | 22      |
| 67° 57' - 69° 35'<br>(67.95° - 69.58°)   |                                               | 27     | 27     | 26            | 26     | 25             | 25             | 24     | 24     | 23             | 23             | 22      |
| 69° 35' - 71° 21'<br>(69.58° - 71.35°    |                                               | 28     | 27     | 27            | 26     | 26             | 25             | 25     | 24     | 24             | 23             | 23      |

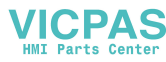

|                                          | Height above sea level |             |                |                |                |                |                |                |                |                |                 |                  |
|------------------------------------------|------------------------|-------------|----------------|----------------|----------------|----------------|----------------|----------------|----------------|----------------|-----------------|------------------|
| Geographical latitude,<br>North or South | [m]                    | 0<br>- 325  | 325<br>- 650   | 650<br>- 975   | 975<br>- 1300  | 1300<br>- 1625 | 1625<br>- 1950 | 1950<br>- 2275 | 2275<br>- 2600 | 5600<br>- 2925 | 2925<br>- 3250  | 3250<br>- 3575   |
|                                          | [ft]                   | 0<br>- 1060 | 1060<br>- 2130 | 2130<br>- 3200 | 3200<br>- 4260 | 4260<br>- 5330 | 5330<br>- 6400 | 6400<br>- 7460 | 7460<br>- 8530 | 8530<br>- 9600 | 9600<br>- 10660 | 10660<br>- 11730 |
| 71° 21' - 73° 16'<br>(71.35° - 73.27°)   |                        | 28          | 28             | 27             | 27             | 26             | 26             | 25             | 25             | 24             | 24              | 23               |
| 73° 16' - 75° 24'<br>(73.27° - 75.4°)    |                        | 29          | 28             | 28             | 27             | 27             | 26             | 26             | 25             | 25             | 24              | 24               |
| 75° 24' - 77° 52'<br>(75.4° - 77.87°)    |                        | 29          | 29             | 28             | 28             | 27             | 27             | 26             | 26             | 25             | 25              | 24               |
| 77° 52' - 80° 56'<br>(77.87° - 80.93°)   |                        | 30          | 29             | 29             | 28             | 28             | 27             | 27             | 26             | 26             | 25              | 25               |
| 80° 56' - 85° 45'<br>(80.93° - 85.75°)   |                        | 30          | 30             | 29             | 29             | 28             | 28             | 27             | 27             | 26             | 26              | 25               |
| 85° 45' - 90° 0'<br>(85.75° - 90.0°)     |                        | 31          | 30             | 30             | 29             | 29             | 28             | 28             | 27             | 27             | 26              | 26               |

# 6.3 Disposal

In accordance with the requirements of European Directive 2002/96 EC on Waste Electrical and Electronic Equipment (WEEE), this device may not be disposed of with domestic refuse. This also applies for countries outside the EU in accordance with their respective national regulations.

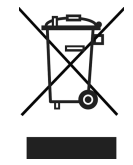

 Please dispose of this product in accordance with local regulations for the separate collection of waste electrical and electronic equipment.

Should you have any questions, please contact the corresponding authorities or the dealer from whom this device was purchased.

If this device is passed on (for example for further private or commercial/industrial use), this regulation is also to be passed on.

Many thanks for your contribution to the protection of the environment.

#### **Battery disposal**

Batteries contain heavy metals and therefore cannot be disposed of in the normal refuse.

- Observe local regulations on the disposal of materials that are hazardous to the environment.

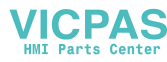

# 6.4 Protocol printouts

GA46 printouts, in English

Straight weighing

#### Average weighing

| ~~~~~~~~~~~~~~~~~~~~~~~~~~~~~~~~~~~~~~~ | ~~~~~   | *****      |         |  |  |  |  |
|-----------------------------------------|---------|------------|---------|--|--|--|--|
| Gross                                   | 1.19 kg | Gross      | 1.19 kg |  |  |  |  |
| Net                                     | 0.37 kg | NetAverage | 0.37 kg |  |  |  |  |
| Tare                                    | 0.82 kg | Tare       | 0.82 kg |  |  |  |  |

Printout with header (standard printout)

Printout with header and identification data

| METTLER TO | DLEDO        |                   |             |  |  |  |
|------------|--------------|-------------------|-------------|--|--|--|
| Tel. +49   | 7431 140     | METTLER TOLEDO    |             |  |  |  |
| Germany    |              | Tel. +49 7431 140 |             |  |  |  |
| WWW.mt.co  | n            | Germany           |             |  |  |  |
| -          | 03 /04 /004F | WWW.mt.cor        | Π           |  |  |  |
| Date       | 27/04/2015   | Date              | 27/04/2015  |  |  |  |
| lime       | 22:21:14     | Time              | 21:50:48    |  |  |  |
| Net        | U.37 Kg      | ID1               | Company ABC |  |  |  |
| lare       | U.82 Kg      | ID2               | 67195 Томп  |  |  |  |
| Dev. Id    | #4591-22.A   | Net               | 0.57 kg     |  |  |  |
| Dev.Loc    | Building B9  | Tare              | 0.82 kg     |  |  |  |
|            |              | Gross             | 1.39 kg     |  |  |  |

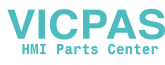
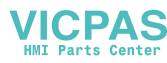

# Index

### A

| ~                   |    |
|---------------------|----|
| Accessories         |    |
| for dry environment | 54 |
| for wet environment | 61 |
| Application         |    |
| Clever print        | 32 |
| Average weighing    |    |
| Operation           | 18 |
| Settings            | 32 |
|                     |    |

## С

| •                  |        |
|--------------------|--------|
| Calibration        | 25     |
| Cleaning           |        |
| in dry environment | 19     |
| in wet environment | 19     |
| Clever print       | 17, 32 |
| Connections        |        |
| Power supply       | 11     |
| Weighing platform  | 11     |
|                    |        |

# D

| Digital I/Os                | 43     |
|-----------------------------|--------|
| Dimensional drawings        |        |
| Devices for dry environment | 52     |
| Devices for wet environment | 59     |
| Display                     |        |
| 3-line mode                 | 5      |
| Metrological data line      | 6      |
| Serial numbers              | 45     |
| Settings                    | 35     |
| Symbols and info line       | 7      |
| Units                       | 26, 29 |
| Update                      | 31     |
| Weight value                | 7      |
| Dynamic weighing            |        |
| Operation                   | 18     |
| Settings                    | 32     |
| c                           |        |

### E

| Energy save      | 34     |
|------------------|--------|
| Error conditions | 46     |
| Error messages   | 47     |
| External input   |        |
| Entry            | 18     |
| Settings         | 40, 41 |
|                  |        |

| F                            |          |
|------------------------------|----------|
| FACT                         |          |
| Settings                     | 27       |
| Symbol                       | 7        |
| Filter                       | 27, 31   |
| G                            |          |
| Geo code                     |          |
| Display                      | 14       |
| Values                       | 63       |
| н                            |          |
| Hygienically sensitive areas | 13       |
| L                            |          |
| Identifications              |          |
| Scale data                   | 25, 29   |
| Terminal data                | 35       |
| Weighing data                | 18       |
| Info key                     |          |
| Displaying information       | 17       |
| Semings                      | 35       |
| Din accianment               | 60       |
|                              | 02       |
| <u> </u>                     |          |
| Keyboard                     |          |
| Function keys                | 8        |
| Settings                     | 35       |
| L                            |          |
| Levelling                    | 10       |
| Linearization                | 25       |
| Location                     | 10       |
| Μ                            |          |
| Maintenance                  | 44       |
| Menu                         |          |
| Analog scale                 | 24       |
|                              | 32       |
| Display                      | 37       |
| IDNet Scale                  | 22       |
| Maintenance                  | 29<br>44 |
| Operation                    | 21       |
| Operator menu                | 21       |
| Scale                        | 24       |
|                              |          |

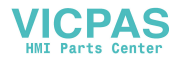

| 21     |
|--------|
| 6      |
| 63     |
|        |
| 27, 31 |
| 7      |
|        |

### Ρ

| Printing               | 17 |
|------------------------|----|
| Clever print           | 17 |
| Printout configuration | 32 |
| Protocol printouts     | 67 |

### R

| Reset       |        |
|-------------|--------|
| Application | 32     |
| Reset all   | 45     |
| Scale       | 28, 31 |
| Terminal    | 36     |
| Resolution  | 26     |
| Restart     | 26, 30 |

# S

| Safety instructions    | 3      |
|------------------------|--------|
| Service information    | 48     |
| Smart weighing counter | 48     |
| Spanner icon           | 5, 48  |
| Storage battery        | 12     |
| Straight weighing      | 14, 32 |
| Supervisor menu access | 36     |
| Switching on/off       | 14     |
| Switching units        | 14     |
|                        |        |

## T

| Taring                                 |        |
|----------------------------------------|--------|
| Automatic                              | 15     |
| Automatic clearing the tare            | 15     |
| Chain tare                             | 16     |
| Clearing the tare                      | 15     |
| Manual                                 | 15     |
| Settings                               | 26, 30 |
| Tare preset                            | 16     |
| Technical data                         |        |
| Compact scales                         | 50     |
| Terminal and platform combinations     | 57     |
| Weighing terminals for dry environment | 49     |
| Weighing terminals for wet environment | 56     |
| Templates                              |        |

| Assigning                                                | 32     |
|----------------------------------------------------------|--------|
| Defining                                                 | 43     |
| Testing<br>Communication<br>Display<br>Keyboard<br>Scale |        |
|                                                          | 45     |
|                                                          | 45     |
|                                                          | 45     |
|                                                          | 44     |
|                                                          |        |
| Verification test                                        | 20     |
| W                                                        |        |
| Warning                                                  | 47     |
| Z                                                        |        |
| Zeroing                                                  |        |
| Automatic                                                | 15     |
| Manual                                                   | 15     |
| Settings                                                 | 26, 30 |

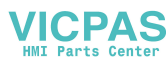

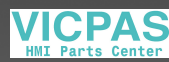

**To protect your product's future:** METTLER TOLEDO Service assures the quality, measuring accuracy and preservation of value of this product for years to come.

Please request full details about our attractive terms of service.

www.mt.com

For more information

Mettler-Toledo (Albstadt) GmbH Unter dem Malesfelsen 34 D-72458 Albstadt, Germany Tel. +49 7431-14 0 Fax +49 7431-14 232 www.mt.com

Subject to technical changes. © Mettler-Toledo (Albstadt) GmbH 05/2020 30243626C en

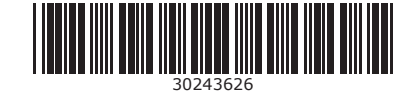